# **BTS SIO SISR A2**

**DELOUIS** kylian

**BAY Enzo** 

SICOT-DURIVEAU Alexia

# **Infrastructure Assurmer**

Un nouvel équipement Nomade et Sécurisé ASSURMER

# ASSURMER

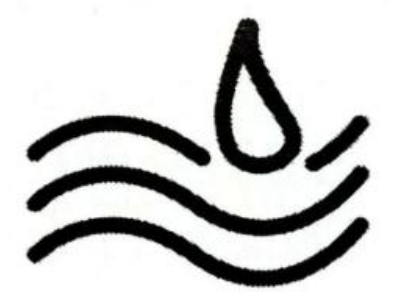

# Sommaire

| • | Planning de travail et répartition des tâches                       | 3             |
|---|---------------------------------------------------------------------|---------------|
|   | <ul> <li>Diagramme de Gant</li> </ul>                               | 3             |
| • | Présentation de la norme IEE802.11                                  | 4             |
|   | <ul> <li>Différents types de normes</li> </ul>                      | 4             |
|   | <ul> <li>Différentes Couches radio</li> </ul>                       | 5             |
| • | Etude comparative des protocoles de sécurité wifi                   | 5             |
|   | o Tableau de comparaison                                            | 5             |
| • | Procédure d'installation de la borne Wifi cisco et configuration \$ | <b>SSID</b> 6 |
|   | <ul> <li>Configuration de l'adresse IP</li> </ul>                   | 6             |
|   | <ul> <li>Mise en place d'un mot de passe robuste</li> </ul>         | 6             |
|   | <ul> <li>Création d'une cellule wifi en 5Ghz</li> </ul>             | 7             |
| • | Présentation du fonctionnement d'une solution Radius et certifi     | <b>cats</b> 9 |
|   | <ul> <li>Définition d'un serveur Radius et certificat</li> </ul>    | 9             |
| • | Procédure d'installation d'un serveur Radius                        | 10            |
|   | <ul> <li>Création du serveur Radius</li> </ul>                      | 10            |
|   | $\circ$ Ajout de la borne Wifi                                      | 19            |

# Planning de travail et répartition des tâches

Un diagramme de Gantt est un outil essentiel pour la gestion de projet, en particulier lorsqu'il s'agit de répartir efficacement les tâches au sein d'une équipe. Dans notre cas, l'utilisation d'un diagramme de Gantt nous a permis de structurer notre travail de manière claire et organisée.

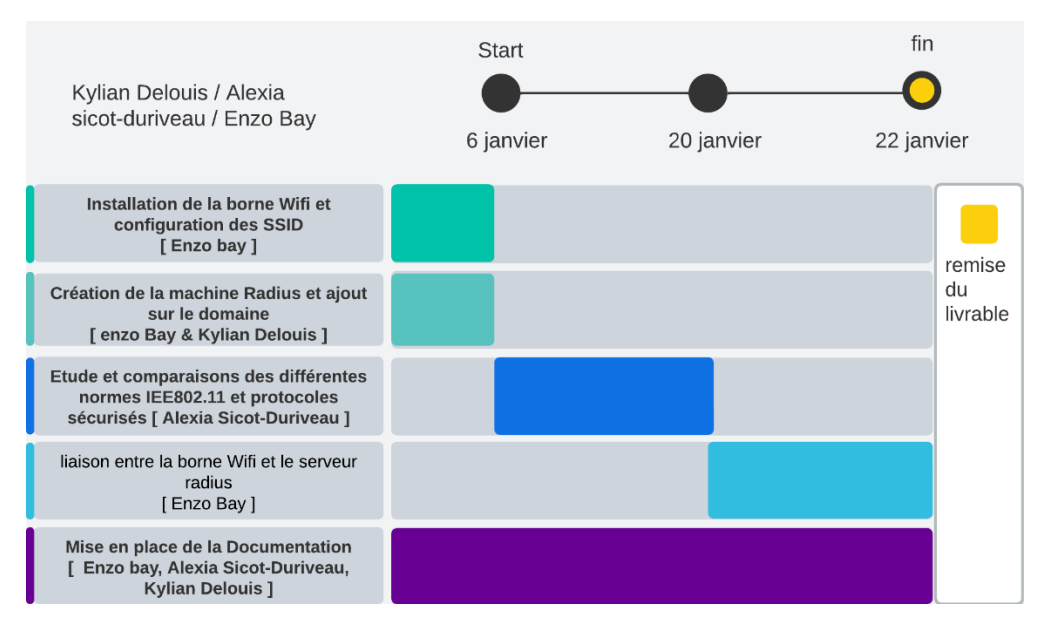

#### • Enzo Bay

- o Installation de la borne WiFi et configuration des SSID
- o Création de la machine Radius et ajout sur le domaine (avec Kylian Delouis)
- o Liaison entre la borne WiFi et le serveur Radius
- o Mise en place de la documentation (avec Alexia Sicot-Duriveau et Kylian Delouis)
- Kylian Delouis
  - o Création de la machine Radius et ajout sur le domaine (avec Enzo Bay)
  - o Mise en place de la documentation (avec Enzo Bay et Alexia Sicot-Duriveau)
- Alexia Sicot-Duriveau
  - Étude et comparaisons des différentes normes IEEE 802.11 et protocoles sécurisés + comparaison
  - o Mise en place de la documentation (avec Enzo Bay et Kylian Delouis)

Chaque membre de l'équipe à ainsi contribué à différentes phases du projet, certaines tâches étant réalisées en collaboration afin d'assurer une meilleure répartition du travail et une complémentarité des compétences.

# Présentation de la norme IEE802.11

Le standard IEEE802.11 a été créé par le groupe de travail 11 du comité de normalisation LAN/MAN de l'Institute of Eletrical and Electronics Engineers (IEEE).Ce groupe de travail a publié la première version de la norme en 1997, établissant les bases des réseaux WIFI. La norme IEEE 802.11 a été créée pour répondre à la demande croissante de connectivité sans fil et pour établir un standard commun permettant l'interopérabilité entre différents appareils et fabricants.Cette norme se réfère à la couche 1 et à la couche 2 du modèle OSI :

-Elle utilise la couche physique (1) pour la transmission des données sur les différents supports physiques. Les ondes radios en sont une.

-Elle utilise aussi la sous-couche MAC (2) pour la liaison de données. Elle gère l'accès au canal de communication et assure la transmission des données entre les appareils.

#### Différents types de Normes :

Il existe 3 variantes de la norme IEEE 802.11

-**IEEE 802.11 FHSS** (Frequency Hopping Spread Spectrum) utilise la technique de l'étalement de spectre par saut de fréquence.

-**IEEE 802.11 DSSS** (Direct Sequence Spread Spectrum) utilise la technique de l'étalement de spectre par fréquence directe.

-IEEE 802.11 IR utilise la lumière infrarouge pour la transmission des données.

Ses trois types de produits ne sont d'ailleurs pas compatibles entre eux au niveau physique.

Le standard IEEE 802.11 a évolué avec l'ajout de nouvelles couches physiques :

- IEEE 802.11b : Utilise la bande ISM avec des débits jusqu'à 11 Mbit/s, compatible avec IEEE 802.11 DSSS.
- **IEEE 802.11a** : Utilise la bande U-NII autour de 5 GHz avec des débits jusqu'à 54 Mbit/s, mais n'est pas compatible avec les précédents standards.
- IEEE 802.11g : Utilise la bande ISM avec des débits jusqu'à 20 Mbit/s, compatible avec IEEE 802.11 DSSS et IEEE 802.11b.
- IEEE 802.11n : Évolution de 802.11g intégrant la technologie MIMO.

La norme IEEE 802.11 définit les deux premières couches du modèle OSI : la couche physique et la couche liaison de données, cette dernière étant subdivisée en souscouches LLC et MAC. La couche physique est divisée en sous-couches PMD et PLCP.

#### **Différentes Couches Radio :**

Les couches radio du standard IEEE 802.11/a/b/g utilisent des bandes sans licence :

- Bande ISM : Utilisée par 802.11/b/g autour de 2,4 GHz.
- **Bande U-NII** : Utilisée par 802.11a autour de 5 GHz, divisée en trois sous-bandes distinctes.

Les bandes de fréquences varient selon les pays et sont régulées par des organismes comme la FCC aux États-Unis, l'ETSI en Europe, et le MKK au Japon.

| Protocole | Année<br>d'introduction | Cryptage | Clé          | Avantages                                               | Inconvénients                                     |
|-----------|-------------------------|----------|--------------|---------------------------------------------------------|---------------------------------------------------|
| WEP       | 1997                    | RC4      | 40/104 bits  | Facile à<br>configurer                                  | Très<br>vulnérable                                |
| WPA       | 2003                    | ТКІР     | 128 bits     | Amélioration<br>par rapport à<br>WEP                    | Vulnérable<br>aux attaques<br>par<br>dictionnaire |
| WPA2      | 2004                    | AES      | 256 bits     | Sécurité<br>renforcée                                   | Nécessite plus<br>de puissance<br>de traitement   |
| WPA3      | 2018                    | SAE      | 128/192 bits | Protection<br>contre les<br>attaques par<br>force brute | Adoption en<br>cours                              |

## Etude comparative des protocoles de sécurité wifi

- **WEP (1997)** : Protocole obsolète avec chiffrement RC4 (40/104 bits), facile à configurer mais très vulnérable.
- WPA (2003) : Amélioration de WEP avec TKIP (128 bits), mais vulnérable aux attaques par dictionnaire.
- WPA2 (2004) : Sécurité renforcée avec AES (256 bits), nécessitant plus de puissance de traitement.
- WPA3 (2018) : Protection avancée contre les attaques avec SAE (128/192 bits), adoption en cours.

Procédure d'installation de la borne Wifi cisco et configuration SSID

#### Configuration de l'adresse IP

| Velcome ^          | Configure Device - IP A         | ddress    | 6     |              |      |     |     |  |
|--------------------|---------------------------------|-----------|-------|--------------|------|-----|-----|--|
| Configuration      | Select either Dynamic or Static | IP addre: | ss fo | r your d     | evic | e.  |     |  |
| IP Address         | Oynamic IP Address (DHCP)       | ) (Recor  | nme   | nded)        |      |     |     |  |
| Single Point Setup | Static IP Address               |           |       |              |      |     |     |  |
| Time Settings      | Static IP Address:              | 172       |       | 16           |      | 0   | 10  |  |
| Device Receiverd   | Subnet Mask:                    | 255       |       | 255          |      | 255 | 0   |  |
| Device Password    | Default Gateway:                | 172       |       | 16           |      | 0   | 254 |  |
| tadio 1 (5 GHz )   | DNS:                            | 172       |       | 16           |      | 0   | 1   |  |
| Network Name       | Secondary DNS (optional):       | 8         |       | 8            |      | 8   | 8   |  |
| Wireless Security  |                                 |           |       |              |      |     |     |  |
| VLAN ID            | Learn more about the difference | nt conne  | ctior | <u>types</u> |      |     |     |  |
| Radio 2 (2.4 GHz)  |                                 |           |       |              |      |     |     |  |
| Network Name       |                                 |           |       |              |      |     |     |  |
| •                  | Click Next to continue          |           |       |              |      |     |     |  |

Mise en place de l'adresse « 172.16.0.10 » comme adresse prind<sup>®</sup>pale de la borne wifi, « 172.16.0.254 » comme adresse de la passerelle, « 172.16.0.1 » comme adresse DNS puis appuyez sur « Next »

#### Mise en place d'un mot de passe robuste

| Welcome            | Configure Device - Set Password                                                                                                    |
|--------------------|----------------------------------------------------------------------------------------------------|
| Configuration      | The administrative password protects your access point from unauthorized access. For security<br>reasons, you should change the access point password from its default settings. Please write<br>this password down for future reference. |
| IP Address         |                                                                                                    |
| Single Point Setup | Enter a new device password:                                                                                                    |
| ✓ Time Settings    | New password heeds at least 8 characters composed of lower and upper case letters as well a<br>numbers/symbols by default.<br>New password should not match with current password                                                         |
| Device Password    |                                                                                                    |
|                    | New Password:                                                                                                    |
| Radio 1 (5 GHz )   | Confirm Password                                                                                                    |
| Network Name       |                                                                                                    |
| Wireless Security  | Password Strength Meter:                                                                                                    |
| VLAN ID            | Password Complexity: 🗾 Enable                                                                                                    |
| Radio 2 (2.4 GHz)  | <u>Learn more about passwords</u>                                                                                                    |
| Network Name       |                                                                                                    |
|                    | <ul> <li>Click Next to continue</li> </ul>                                                                                                    |

Mot de passe robuste ?

Un mot de passe robuste est un mot de passe difficile à deviner ou à casser, même à l'aide d'attaques automatisées. Il doit être suffisamment long (au moins 12 à 16 caractères) et inclure une combinaison de majuscules, de minuscules, de chiffres et de caractères spéciaux.

Mise en place du mot de passe robuste de votre choix qui permettra de se connecter au la borne wifi puis appuyez sur « Next »

#### Création d'une cellule wifi en 5Ghz

| Welcome              | Configure Radio 1 - Name Your Wireless Network                                                                       |
|----------------------|----------------------------------------------------------------------------------------------------|
| Configuration        | The name of your wireless network, known as an SSID, identifies your network so that wireles<br>devices can find it. |
| ✓ IP Address         | Enter a name for your wireless network:                                                                              |
| ✓ Single Point Setup |                                                                                                    |
| ✓ Time Settings      | Network Name (SSID): KAE (5 GHz) 1<br>For example: MvNetwork                                                         |
| Device Password      |                                                                                                    |
| Radio 1 (5 GHz )     | Learn more about network names                                                                                       |
| Network Name         |                                                                                                    |
| Wireless Security    |                                                                                                    |
| VLAN ID              |                                                                                                    |
| Radio 2 (2.4 GHz)    |                                                                                                    |
| Network Name         |                                                                                                    |
|                      | Click Next to continue                                                                                               |

Création d'une cellule wifi en radio 5 GHz qui permettra de diffuser un réseau wifi, ici appeler « KAE (5 GHz) » puis appuyez sur « Next »

| Welcome              | Configure Radio 1 - Secure Your Wireless Network                                                                                             |                |
|----------------------|----------------------------------------------------------------------------------------------------|----------------|
| Configuration        | Select your network security strength.                                                                                                    |                |
| ✓ IP Address         | <ul> <li>Best Security (WPA2 Personal - AES)<br/>Recommended for new wireless computers and devices that support this</li> </ul>             | option.        |
| ✓ Single Point Setup | Older wireless devices might not support this option.                                                                                        |                |
| ✓ Time Settings      | <ul> <li>Better Security (WPA/WPA2 Personal - TKIP/AES)<br/>Recommended for older wireless computers and devices that might not s</li> </ul> | support IVPA2. |
| ✓ Device Password    | ○ No Security (Not recommended)                                                                                                    |                |
| Radio 1 (5 GHz )     |                                                                                                    | $\rightarrow$  |
| Network Name         | Enter a security key with 8-63 characters.                                                                                                   | v Minimum      |
| Wireless Security    | Show Key as Clear Text                                                                                                    |                |
| VLAN ID              | Learn more about your network security options                                                                                               |                |
| Radio 2 (2.4 GHz)    |                                                                                                    |                |
| Network Name         | Ν                                                                                                    | 1              |
|                      | Click Next to continue                                                                                                    | 1              |

Mise en place d'un mot de passe robuste nous permettant de nous connecter à notre réseau wifi puis appuyez sur « next »

| Welcome                           |   | Configure Rad                              | lio 1 - Assign T                                | he VLAN ID                           | For Your W                           | ireless N                    | letwork                        |
|-----------------------------------|---|--------------------------------------------|-------------------------------------------------|--------------------------------------|--------------------------------------|------------------------------|--------------------------------|
| Configuration                     |   | By default, the VLA                        | N ID assigned to the<br>intagged VLAN ID. I     | e management in<br>f the manageme    | nterface for you<br>nt VLAN ID is    | ur access po<br>the same as  | oint is 1, whi<br>s the VLAN I |
| ✓ IP Address                      |   | assigned to your wir<br>network can admini | reless network, then<br>ister this device. If n | the wireless clip<br>eeded, an acces | ents associate<br>is control list (A | d with this s<br>ACL) can be | pecific wirele<br>created to   |
| ✓ Single Point Setup              |   | disable administration                     | on from wireless clie                           | ents.                                |                                      |                              |                                |
| <ul> <li>Time Settings</li> </ul> |   | Enter a VLAN ID for                        | r your wireless netw                            | ork:                                 |                                      | _                            |                                |
| Device Password                   |   | VLAN ID:                                   | 80                                              |                                      | (Range: 1                            | 4094)                        |                                |
| Radio 1 (5 GHz )                  | J |                                            | ut vlan ida                                     |                                      |                                      |                              |                                |
| ✓ Network Name                    |   |                                            |                                                 |                                      |                                      |                              |                                |
| Vireless Security                 |   |                                            |                                                 |                                      |                                      |                              |                                |
| VLAN ID                           |   |                                            |                                                 |                                      |                                      |                              |                                |
| Radio 2 (2.4 GHz)                 |   |                                            |                                                 |                                      |                                      |                              | 1                              |
| Network Name                      |   |                                            |                                                 |                                      |                                      |                              | 1                              |
|                                   | • | Click Next to co                           | ontinue                                         |                                      |                                      |                              |                                |

Attribution du vlan correspondant au réseau wifi, ici le vlan est « 80 » puis appuyez sur « Next ».

Il nous suffit donc de prévoir différents types de réseaux selon le service de l'utilisateur

Ainsi, 7 réseaux serons donc opérationnel tel que :

- Direction
- Compta
- Assurance Pro
- Assurance Particuliers
- Ressource Humaine
- D&C Numérique
- Support Utilisateur

| Virt | Virtual Access Points (SSIDs) |        |         |                            |  |  |  |
|------|-------------------------------|--------|---------|----------------------------|--|--|--|
|      | VAP No.                       | Enable | VLAN ID | SSID Name                  |  |  |  |
|      | 0                             |        | 80      | KAE (5 GHz)                |  |  |  |
|      |                               |        |         |                            |  |  |  |
|      | 1                             |        | 10      | KAE-Direction              |  |  |  |
|      |                               |        |         |                            |  |  |  |
|      | 2                             |        | 20      | KAE-Compta                 |  |  |  |
|      |                               |        |         |                            |  |  |  |
|      | 3                             |        | 30      | KAE-Assurance-Pro          |  |  |  |
|      |                               |        |         |                            |  |  |  |
|      | 4                             |        | 40      | KAE-Assurance Particuliers |  |  |  |
|      |                               |        |         |                            |  |  |  |
|      | 5                             |        | 50      | KAE-Ressource Humaine      |  |  |  |
|      |                               |        |         |                            |  |  |  |
|      | 6                             |        | 60      | KAE-D&C numérique          |  |  |  |
|      |                               |        |         |                            |  |  |  |
|      | 7                             |        | 70      | KAE-Support utilisateurs   |  |  |  |
|      |                               |        |         |                            |  |  |  |

#### Présentation du fonctionnement d'une solution Radius et certificats

#### Définition d'un serveur Radius et Certificat :

Une solution RADIUS (Remote Authentication Dial-In User Service) est un protocole permettant l'authentification, l'autorisation des utilisateurs souhaitant accéder à un réseau, notamment en WiFi ou via VPN. Son fonctionnement repose sur un modèle client-serveur où les équipements réseau (comme les points d'accès WiFi ou les parefeux) agissent en tant que clients RADIUS, et le serveur RADIUS gère les requêtes d'authentification en se basant sur une base de données d'identifiants.

#### Connexion de l'utilisateur :

- Lorsqu'un utilisateur essaie de se connecter au réseau, son appareil envoie une demande d'accès au serveur RADIUS via un point d'accès WiFi ou un autre équipement réseau.
- Au lieu d'utiliser un mot de passe, la connexion peut se faire avec un certificat numérique, un fichier sécurisé qui prouve l'identité de l'utilisateur.

#### Vérification du certificat :

- Le serveur RADIUS vérifie si le certificat est valide et s'il a été délivré par une autorité de confiance.
- Si tout est correct, l'accès est accordé, sinon il est refusé.

#### Attribution des droits :

• Une fois connecté, l'utilisateur est placé dans un groupe spécifique selon son profil (par exemple, accès limité pour les invités, accès total pour les employés).

#### Suivi des connexions :

• Le serveur RADIUS enregistre les connexions pour savoir qui s'est connecté, quand et pendant combien de temps, ce qui est utile pour la sécurité du réseau.

En résumé, une solution RADIUS avec certificats permet de sécuriser les connexions réseau de manière efficace et automatique, en garantissant que seules les personnes autorisées peuvent se connecter.

# Procédure d'installation d'un serveur Radius

#### **Création du serveur Radius**

Pour commencer, allez dans le **gestionnaire de serveur**, cliquez sur « **Gérer** » puis « **Ajouter des rôles et fonctionnalités** ».

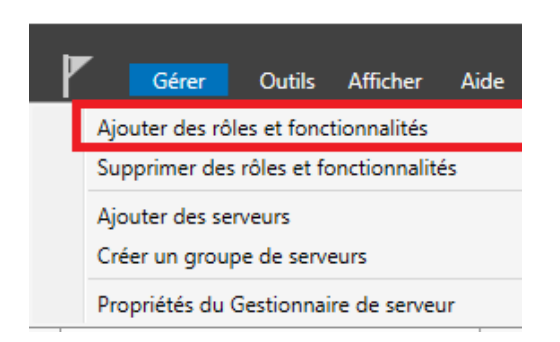

Sur la première fenêtre laissez cocher « **Installation basée sur un rôle ou une fonctionnalité** ».

### Sélectionner le type d'installation

Avant de commencer Type d'installation

Sélection du serveur Rôles de serveurs Fonctionnalités Confirmation Sélectionnez le type d'installation. Vous pouvez installer des rôles et des fonctionnalités sur un ordinateur physique ou virtuel en fonctionnement, ou sur un disque dur virtuel hors connexion.

- Installation basée sur un rôle ou une fonctionnalité Configurez un serveur unique en ajoutant des rôles, des services de rôle et des fonctionnalités.
- Installation des services Bureau à distance

Installez les services de rôle nécessaires à l'infrastructure VDI (Virtual Desktop Infrastructure) pour déployer des bureaux basés sur des ordinateurs virtuels ou sur des sessions.

SERVEUR DE DESTINATION

SRV1.ain.local

Sur la fenêtre suivante « **Sélection du serveur** » laissez par défaut et cliquez à nouveau sur « **Suivant** ». Vous arriverez sur la fenêtre de sélection des rôles, cochez « **Services de stratégie et d'accès réseau** ».

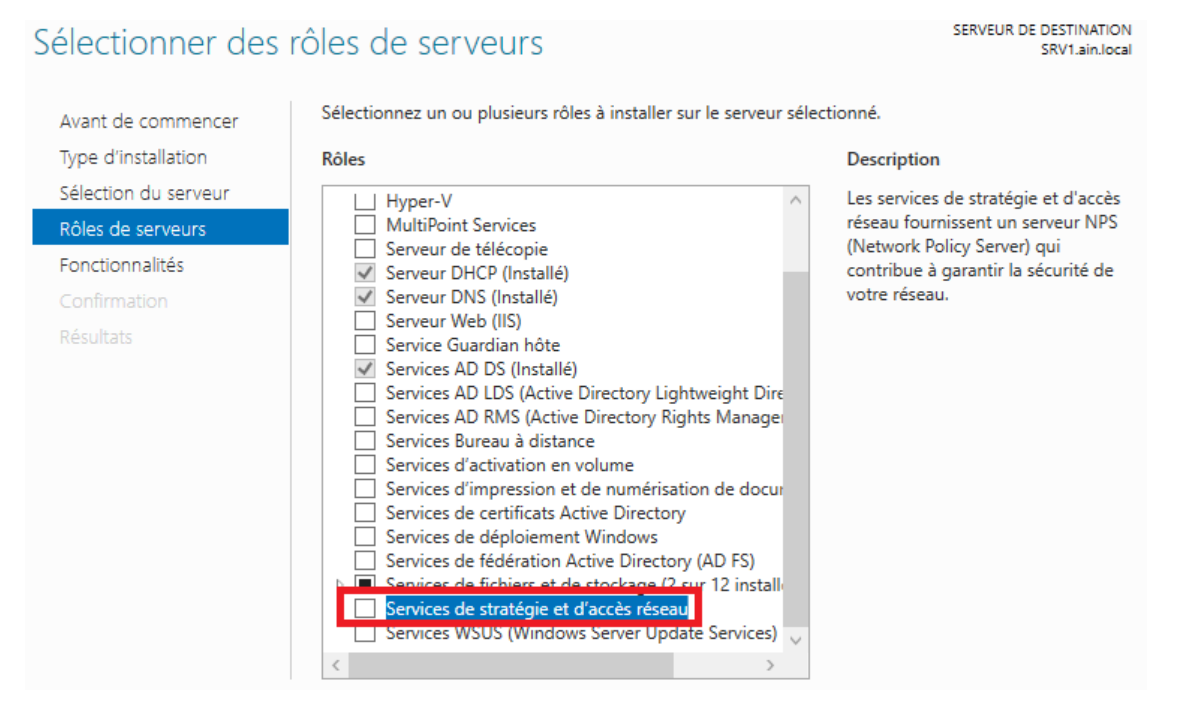

#### Cliquez sur « Ajouter des fonctionnalités » et cliquez sur « Suivant ».

📥 Assistant Ajout de rôles et de fonctionnalités

Х

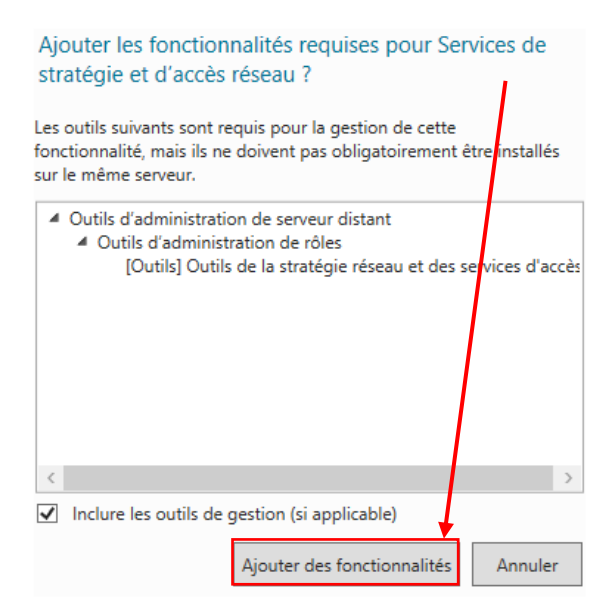

Cliquez sur « **Suivant** » jusqu'à arriver sur la fenêtre de confirmation d'installation du rôle et cliquez sur « **Installer** ».

| Confirmer les séle                                                                                                    | ctions d'installation                                                                                                    | SERVEUR DE DESTINATION<br>SRV1.ain.local                                                             |
|----------------------------------------------------------------------------------------------------|----------------------------------------------------------------------------------------------------|----------------------------------------------------------------------------------------------------|
| Avant de commencer<br>Type d'installation<br>Sélection du serveur<br>Rôles de serveurs<br>Fonctionnalités<br>Services de stratégie et d'<br>Confirmation<br>Résultats | Pour installer les rôles, services de rôle ou fonctionnalités suivants sur le serv<br>Installer.  ✓ Redémarrer automatiquement le serveur de destination, si nécessaire<br>Il se peut que des fonctionnalités facultatives (comme des outils d'administr.<br>cette page, car elles ont été sélectionnées automatiquement. Si vous ne vou<br>fonctionnalités facultatives, cliquez sur Précédent pour désactiver leurs cases<br>Outils d'administration de serveur distant<br>Outils d'administration de rôles<br>Outils de la stratégie réseau et des services d'accès<br>Services de stratégie et d'accès réseau | reur sélectionné, cliquez sur<br>ation) soient affichées sur<br>lez pas installer ces<br>s à cocher. |
|                                                                                                    | Exporter les paramètres de configuration<br>Spécifier un autre chemin d'accès source                                                                                                    |                                                                                                    |
|                                                                                                    | < Précédent Suivant >                                                                                                    | Installer Annuler                                                                                    |

Patientez quelques minutes jusqu'à l'installation du rôle.

Maintenant que le rôle est installé nous allons devoir le configurer. Pour cela dans le gestionnaire de serveur cliquez sur « **Outils** » puis sur « **Serveur NPS (Network Policy Server)** ».

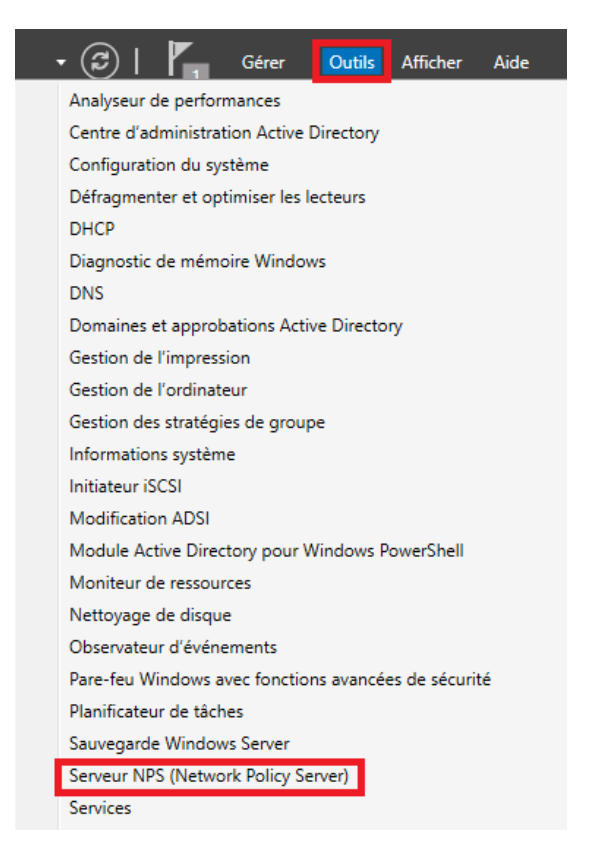

Vous arriverez sur la fenêtre d'administration de *RADIUS*. Nous allons commencer par configurer la stratégie de connexion à notre réseau Wifi. Dépliez le menu « **Stratégie** », faites un clic droit sur « **Stratégies réseau** » et sélectionnez « **Nouveau** ».

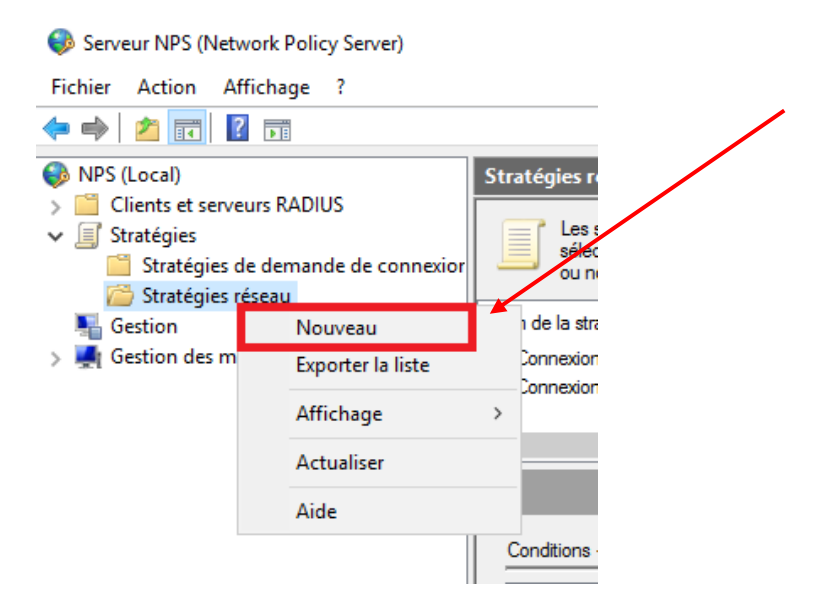

Vous allez arriver sur la fenêtre ci-dessous. Entrez le nom de votre stratégie et cliquez sur « **Suivant** ».

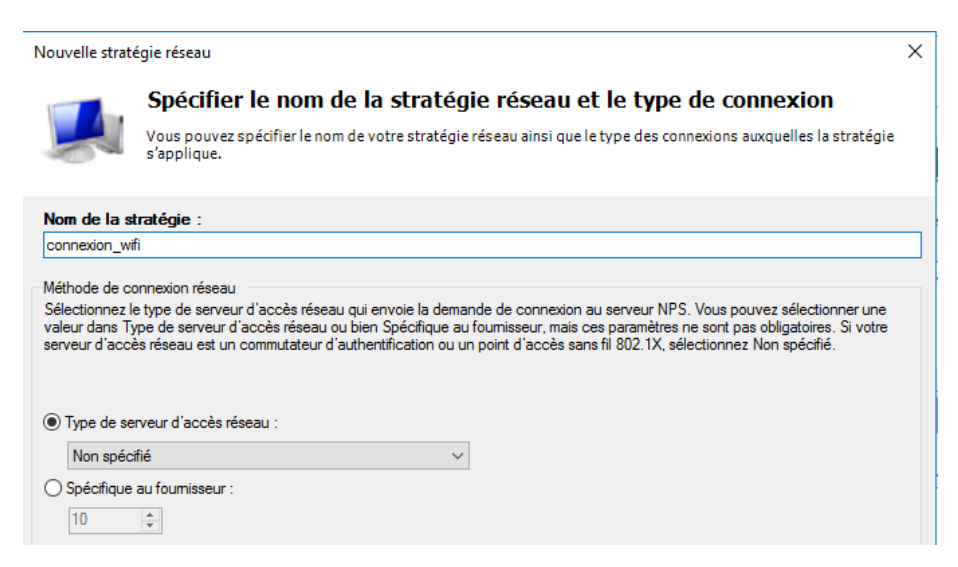

Pour la condition cliquez sur « **Ajouter** » et sélectionnez « **Groupes Windows** » et cliquez à nouveau sur « **Ajouter** »

| Vouvelle stratégie réseau                                                                                                    | ×     |
|----------------------------------------------------------------------------------------------------|-------|
| Spécifier les conditions                                                                                                    |       |
| Spécifiez les conditions qui déterminent si cette stratégie réseau est évaluée pour une demande de connexio<br>minimum, une condition est nécessaire.                                                                                                    | n. Au |
|                                                                                                    | ~     |
| electionner une condition                                                                                                    | ~     |
| Sélectionnez une condition, puis cliquez sur Ajouter.                                                                                                    |       |
| Groupes                                                                                                    | ^     |
| Groupes Windows La condition Groupes Windows spécifie que l'utilisateur ou l'ordinateur qui tente d'établir la connexion doit appartenir à l'un des groupes sélectionnés.                                                                                                    |       |
| Groupes d'ordinateurs<br>La condition Groupes d'ordinateurs spécifie que l'ordinateur qui tente d'établir la connexion doit appartenir à l'un des<br>groupes sélectionnés.                                                                                                    |       |
| Groupes d'utilisateurs<br>La condition Groupes d'utilisateurs spécifie que l'utilisateur qui tente d'établir la connexion doit appartenir à l'un des<br>groupes sélectionnés.                                                                                                    |       |
| Restrictions relatives aux jours et aux heures                                                                                                    |       |
| Restrictions relatives aux jours et aux heures<br>Les restrictions relatives aux jours et aux heures indiquent les jours et les heures auxquels les tentatives de<br>connexion sont autorisées ou non. Ces restrictions sont basées sur le fuseau horaire du serveur NPS (Network<br>Policy Server) | ,     |
| Ajouter Annut                                                                                                    | ler   |

#### Cliquez sur « Ajouter des groupes ».

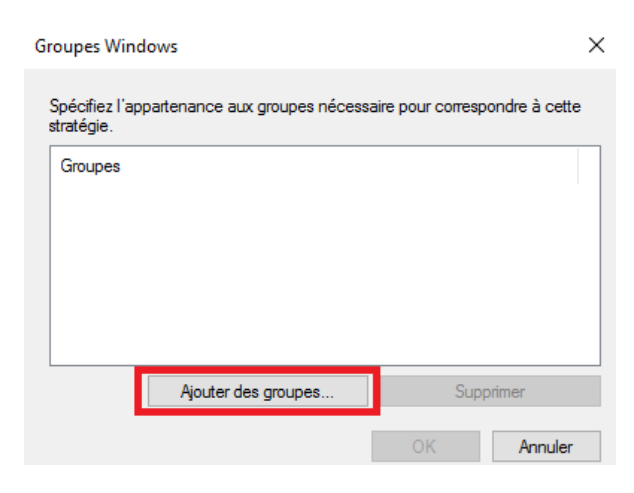

Vous allez ensuite devoir sélectionnez le groupe des utilisateurs pouvant se connecter au réseau WiFi en question.

Écrivez utilisateurs et cliquez sur « Vérifier les noms »

| Sélectionnez un groupe                               | ×                 |
|------------------------------------------------------|-------------------|
| Sélectionnez le type de cet objet :                  |                   |
| un groupe                                            | Types d'objets    |
| À partir de cet emplacement :                        |                   |
| ain.local                                            | Emplacements      |
| Entrez le nom de l'objet à sélectionner (exemples) : |                   |
| utilisateurs 43                                      | Vérifier les noms |
|                                                      |                   |
| Avancé                                               | OK Annuler        |

Sélectionnez « **Utilisateurs du domaine** » et cliquez sur « **OK** » jusqu'à revenir sur la fenêtre pour spécifier les conditions et cliquez de nouveau sur « **Ajouter** ».

| Nor                                                                                                    | ms multiples trouvés X    |                                  |                 |  |  |  |  |  |  |
|----------------------------------------------------------------------------------------------------|---------------------------|----------------------------------|-----------------|--|--|--|--|--|--|
| Plusieurs objets correspondent au nom d'objet suivant : "utilisateurs ".<br>Sélectionnez un nom dans la liste ou cliquez sur Annuler pour entrer un |                           |                                  |                 |  |  |  |  |  |  |
|                                                                                                    | Nom                       | Description                      | Dossier         |  |  |  |  |  |  |
| 1                                                                                                    | 🖳 Utilisateurs du domaine | Tous les utilisateurs du domaine | ain.local/Users |  |  |  |  |  |  |
|                                                                                                    |                           |                                  |                 |  |  |  |  |  |  |
|                                                                                                    |                           |                                  |                 |  |  |  |  |  |  |
|                                                                                                    |                           |                                  |                 |  |  |  |  |  |  |
|                                                                                                    |                           |                                  |                 |  |  |  |  |  |  |
|                                                                                                    | L                         |                                  | 2 OK Annuler    |  |  |  |  |  |  |

#### Cette fois ci sélectionnez « Type de port NAS » et cliquez sur « Ajouter».

| Sélectionner une condition                                                                                                    | × |
|----------------------------------------------------------------------------------------------------|---|
| Sélectionnez une condition, puis cliquez sur Ajouter.                                                                                                    |   |
| Identificateur NAS<br>La condition Identificateur NAS spécifie une chaîne de caractères qui représente le nom du serveur d'accès réseau<br>(NAS). Vous pouvez utiliser la syntaxe de correspondance au modèle pour spécifier les noms NAS.                                                                 | ^ |
| Adresse IPv4 NAS<br>La condition Adresse IPv4 NAS spécifie une chaîne de caractères qui représente l'adresse IP du serveur d'accès<br>réseau (NAS). Vous pouvez utiliser la syntaxe de correspondance au modèle pour spécifier les réseaux IP.                                                             |   |
| Adresse IPv6 NAS<br>La condition Adresse IPv6 NAS spécifie une chaîne de caractères qui représente l'adresse IPv6 du serveur d'accès<br>réseau (NAS). Vous pouvez utiliser la syntaxe de correspondance au modèle pour spécifier les réseaux IPv6.                                                         |   |
| Type de port NAS<br>La condition Type de port NAS spécifie le type de média utilisé par le client d'accès à distance, par exemple des<br>lignes téléphoniques analogiques, un réseau RNIS, des tunnels ou des réseaux privés virtuels, une connexion sans<br>fil IEEE 802.11 ou des commutateurs Ethernet. |   |
|                                                                                                    | ~ |
| Ajouter Annuler                                                                                                    |   |

Sélectionnez les 2 options comme ci-dessous et cliquez sur « **OK** ». Cliquez sur « **Suivant** » sur la fenêtre des conditions.

| Spécifiez les types de médias d'accès nécessaires pour correspondre à cette stratégie. |  |
|----------------------------------------------------------------------------------------|--|
| Types de tunnels pour connexions d'accès à distance et VPN standard                    |  |
| Asynchrone (Modem)                                                                     |  |
| RNIS synchrone                                                                         |  |
| Synchrone (ligne T1)                                                                   |  |
| Virtuel (VPN)                                                                          |  |
| Types de tunnels pour connexions 802.1X standard                                       |  |
| Ethemet                                                                                |  |
| FDDI                                                                                   |  |
| ✓ Sans fil - IEEE 802.11                                                               |  |
| Token Ring                                                                             |  |
| Autres                                                                                 |  |
| RNIS synchrone                                                                         |  |
| Sans fil - Autre                                                                       |  |
| SDSL - DSL symétrique                                                                  |  |
| Synchrone (ligne T1)                                                                   |  |
|                                                                                        |  |
| OK Annular                                                                             |  |
| OK Annuler                                                                             |  |

#### Laissez cocher « Accès accordé » et cliquez sur « Suivant ».

#### Nouvelle stratégie réseau

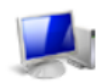

#### Spécifier l'autorisation d'accès

Effectuez la configuration nécessaire pour accorder ou refuser l'accès réseau si la demande de connexion correspond à cette stratégie.

 $\times$ 

#### Accès accordé

Accordez l'accès si les tentatives de connexion des clients répondent aux conditions de cette stratégie

O Accès refusé

Refusez l'accès si les tentatives de connexion des clients répondent aux conditions de cette stratégie.

L'accès est déterminé par les propriétés de numérotation des utilisateurs (qui remplacent la stratégie NPS) Choisissez selon les propriétés de numérotation utilisateur si les tentatives de connexion des clients répondent aux conditions de la stratégi

#### Pour les méthodes authentification, cliquez sur « Ajouter... ».

Nouvelle stratégie réseau

|                                       | Configure<br>Configurez une o<br>corresponde à c | <b>r les méthe</b><br>ou plusieurs des<br>ette stratégie. Po | odes d'autl<br>méthodes d'auth<br>our l'authentificat | nentification<br>entification néce:<br>ion EAP, vous de | D <b>N</b><br>ssaires pour que<br>evez configurer u | : la demande de<br>n type EAP. | connexion |
|---------------------------------------|--------------------------------------------------|--------------------------------------------------------------|-------------------------------------------------------|---------------------------------------------------------|-----------------------------------------------------|--------------------------------|-----------|
| Les types de pro<br>dans lequel ils s | otocoles EAP sont i<br>ont listés.               | négociés entre le s                                          | serveur NPS et le                                     | client dans l'ordre                                     |                                                     |                                |           |
| Types de pro                          | tocoles EAP :                                    |                                                              | /                                                     |                                                         |                                                     |                                |           |
|                                       |                                                  |                                                              |                                                       | Monte                                                   | dre                                                 |                                |           |
| Ajouter                               | Modifier                                         | Supprimer                                                    |                                                       |                                                         |                                                     |                                |           |
| Méthodes d'                           | authentification                                 | moins sécurisé                                               | es :                                                  |                                                         |                                                     |                                |           |
| Authentifica                          | tion chiffrée Micros                             | oft version 2 (MS-                                           | CHAP v2)                                              |                                                         |                                                     |                                |           |
| L'utilisate                           | eur peut modifier le                             | mot de passe aprè                                            | s son expiration                                      |                                                         |                                                     |                                |           |
| Autnentifica                          | tion chimree Micros                              | oπ (MS-CHAP)                                                 | e eon evoiration                                      |                                                         |                                                     |                                |           |
|                                       | tion chiffrée (CHAP                              | nor de passe apre<br>)                                       | s son expiration                                      |                                                         |                                                     |                                |           |
| Authentifica                          | tion non chiffrée (P                             | AP, SPAP)                                                    |                                                       |                                                         |                                                     |                                |           |
| Autoriser les                         | s clients à se conne                             | cter sans négocie                                            | r une méthode d'a                                     | authentification.                                       |                                                     |                                |           |
|                                       |                                                  |                                                              |                                                       |                                                         |                                                     |                                |           |
|                                       |                                                  |                                                              |                                                       | Précédent                                               | Suivant                                             | Terminer                       | Annuler   |

Sélectionnez « **Microsoft PEAP** » cliquez sur « **OK** » et cliquez sur « **Suivant** » sur l'autre fenêtre.

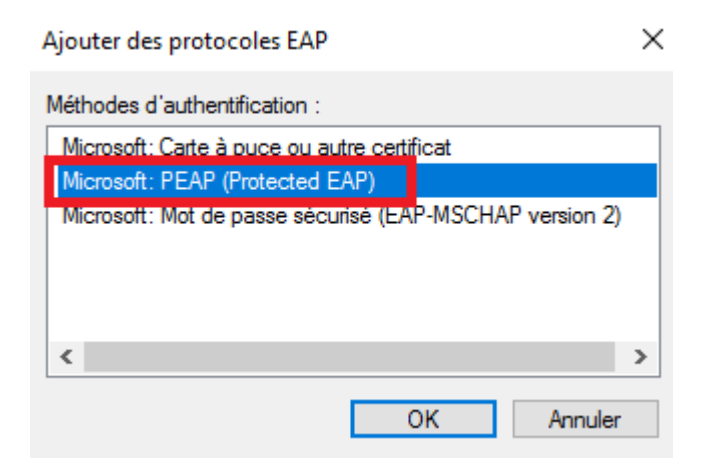

Х

Sur la fenêtre suivante « **Configurer des contraintes** », laissez par défaut et cliquez sur « **Suivant** ». Faites de même pour la fenêtre « **Configurer les paramètres** ». Une fenêtre récapitulant la configuration va apparaître cliquez sur « **Terminer** ».

#### Ajout de la borne

Pour que l'accès fonctionne, nous allons devoir ajouter la borne WiFi sur le serveur **RADIUS**. Elle va avoir le rôle de NAS (Network Access Server) qui est un équipement intermédiaire entre le serveur **RADIUS** et l'utilisateur. Allez dans le gestionnaire de serveur et cliquez sur « **Outils** » puis sur « **Serveur NPS (Network Policy Server)** »

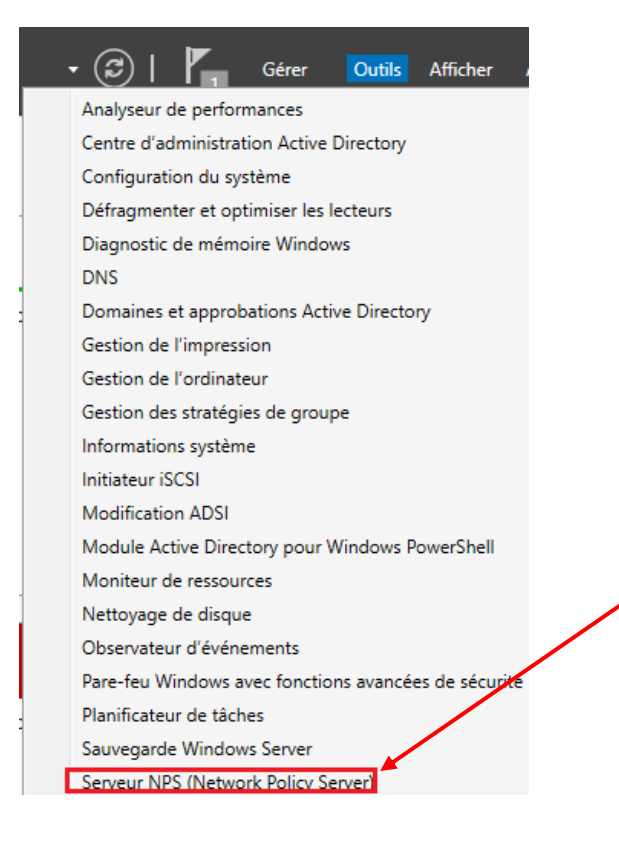

Dans la fenêtre qui vient de s'ouvrir, déroulez le menu « **Client et serveurs RADIUS** », faites un clic droit sur « **Clients RADIUS** » et sélectionnez « **Nouveau** »

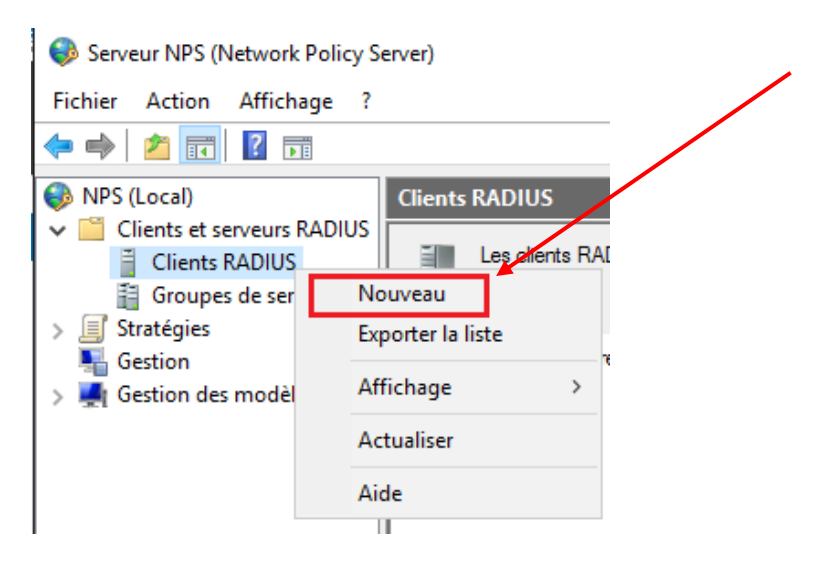

Nous allons renseigner les informations de la borne wifi sur le serveur.

- Laissez cocher « Activer ce client RADIUS ».
- Nom convivial : Entrez le nom d'hôte de la borne WiFi.
- Adresse IP : Renseignez l'adresse IP de la borne WiFi.
- Pour le secret laissez cocher « **Manuel** » et renseignez la clé que vous saisirez aussi sur la borne WiFi.

#### Cliquez ensuite sur « OK ».

| arametres                                                                                          | Avancé                                                                                                 |                                                                                        |                                                                   |                                                |                                  |
|----------------------------------------------------------------------------------------------------|----------------------------------------------------------------------------------------------------|----------------------------------------------------------------------------------------|-------------------------------------------------------------------|------------------------------------------------|----------------------------------|
| Activer c                                                                                          | e client RAD                                                                                           | IUS                                                                                    |                                                                   |                                                |                                  |
| Sélectio                                                                                           | nner un modé                                                                                           | ile existant :                                                                         |                                                                   |                                                |                                  |
|                                                                                                    |                                                                                                    |                                                                                        |                                                                   |                                                |                                  |
| Nom et ad                                                                                          | resse                                                                                                  |                                                                                        |                                                                   |                                                |                                  |
| Nom conv                                                                                           | rivial :                                                                                               |                                                                                        |                                                                   |                                                |                                  |
| Antenne_                                                                                           | Bureau                                                                                                 |                                                                                        |                                                                   |                                                |                                  |
| Adresse (I                                                                                         | P ou DNS) :                                                                                            |                                                                                        |                                                                   |                                                |                                  |
| 192.168.                                                                                           | 1.85                                                                                                   |                                                                                        |                                                                   |                                                | Vérifier                         |
|                                                                                                    |                                                                                                    |                                                                                        |                                                                   |                                                |                                  |
| Aucun                                                                                              |                                                                                                    |                                                                                        |                                                                   |                                                | ~                                |
| Aucun<br>Pour taper<br>automatiq<br>client RAE<br>respecten                                        | r manuellemen<br>uement un se<br>DIUS avec le<br>t la casse.                                           | nt un secret partage<br>cret partagé, clique<br>même secret partag                     | é, cliquez sur Mani<br>z sur Générer. Vo<br>gé entré ici. Les se  | uel. Pour <u>g</u><br>us devez<br>crets part   | ýénérer<br>configurer le<br>agés |
| Aucun<br>Pour taper<br>automatiq<br>client RAL<br>respectent                                       | r manuellemer<br>uement un se<br>DIUS avec le<br>t la casse.                                           | nt un secret partage<br>cret partagé, clique<br>même secret partag                     | ś, cliquez sur Manı<br>z sur Générer. Vo<br>gé entré ici. Les se  | uel. Pour <u>g</u><br>us devez e<br>crets part | çénérer<br>configurer le<br>agés |
| Aucun<br>Pour taper<br>automatiqu<br>client RAU<br>respectent                                      | r manuellemen<br>uement un se<br>DIUS avec le<br>t la casse.<br>al<br>rtagé :                          | nt un secret partage<br>cret partagé, clique<br>même secret partag                     | ś, cliquez sur Manı<br>z sur Générer. Vo<br>gé entré ici. Les se  | uel. Pour g<br>us devez d<br>crets part        | ýénérer<br>configurer le<br>agés |
| Aucun<br>Pour taper<br>automatiq<br>client RAD<br>respectent<br>© Manue<br>Secret par              | r manuellemen<br>uement un se<br>DIUS avec le<br>t la casse.<br>al<br>tagé :                           | nt un secret partage<br>cret partagé, clique<br>même secret partag<br>O Générer        | 5, cliquez sur Manı<br>sz sur Générer. Vo<br>jé entré ici. Les se | uel. Pour <u>c</u><br>us devez i<br>crets part | yénérer<br>configurer le<br>agés |
| Aucun<br>Pour taper<br>automatique<br>client RAD<br>respectent<br>Manue<br>Secret par<br>Confirmez | r manuellemen<br>uement un se<br>DIUS avec le<br>t la casse.<br>al<br>ttagé :<br>•••<br>le secret part | nt un secret partage<br>cret partagé. clique<br>même secret partag<br>Générer<br>agé : | 5, cliquez sur Man<br>12 sur Générer. Vo<br>gé entré ici. Les se  | uel. Pour g<br>us devez d<br>crets part        | ýénérer<br>configurer le<br>agés |

BAY Enzo DELOUIS Kylian IDJELLIDAINE Amina

**BTS SIO SISR 1A** 

### Un nouvel équipement Nomade et Sécurisé ASSURMER

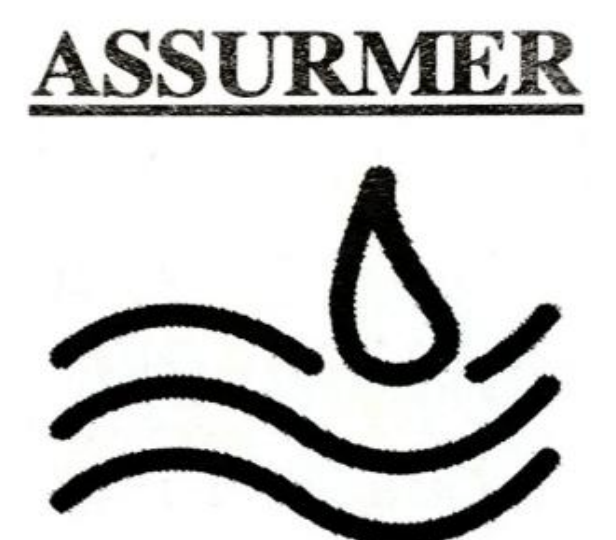

# Table des matières

| • | Présentation de l'outils GLPI                                 | 3  |
|---|---------------------------------------------------------------|----|
|   | o Fonctionnalités                                             | 3  |
|   | <ul> <li>Optimisation des ressources</li> </ul>               | 3  |
|   | <ul> <li>Amélioration de la productivité</li> </ul>           | 3  |
|   | <ul> <li>Gestion proactive des incidents</li> </ul>           | 3  |
|   | <ul> <li>Conformité et sécurité</li> </ul>                    | 4  |
|   | <ul> <li>Prise de décision éclairée</li> </ul>                | 4  |
|   | o Version                                                     | 5  |
|   | <ul> <li>Interface utilisateur</li> </ul>                     | 5  |
|   | Sécurité                                                      | 5  |
|   | <ul> <li>Performance</li> </ul>                               | 5  |
|   | Compatibilité                                                 | 5  |
|   | o Licence                                                     | 6  |
| • | Topologie Numérique                                           | 8  |
| • | Procédure d'installation                                      | 9  |
|   | <ul> <li>Préparation du serveur avant installation</li> </ul> | 11 |
|   | <ul> <li>Installation GLPI</li> </ul>                         | 14 |
|   | <ul> <li>Installation du plugin GLPI inventory</li> </ul>     | 24 |
| • | Teste et création de tickets                                  | 29 |
|   | <ul> <li>Création du compte « Utilisateur »</li> </ul>        |    |
|   | <ul> <li>Création du compte « Technicien »</li> </ul>         | 31 |
| • | Logigramme du style de vie d'un ticket                        | 35 |
| • | Procédure de destination Utilisateur                          |    |
|   |                                                               |    |

# Présentation de l'outils GLPI

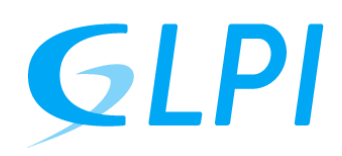

GLPI est un fantastique logiciel de Service Management basé sur des technologies open source. Il vous aide à planifier et à gérer facilement les changements informatiques, à résoudre efficacement les problèmes, à automatiser vos processus métier et à prendre le contrôle de votre infrastructure informatique.

Ainsi il nous propose plusieurs fonctionnalités tel que :

#### 1. Optimisation des ressources :

En centralisant la gestion des actifs informatiques, GLPI permet aux organisations d'optimiser l'utilisation de leurs ressources matérielles et logicielles. Cela peut se traduire par une réduction des coûts liés à l'acquisition et à la maintenance des actifs, ainsi qu'une meilleure utilisation des licences logicielles.

#### 2. Amélioration de la productivité :

En offrant un système efficace de gestion des tickets d'assistance, GLPI contribue à réduire les temps d'arrêt des utilisateurs et à améliorer leur productivité. Les demandes d'assistance sont traitées de manière plus rapide et plus efficace, ce qui permet aux utilisateurs de revenir rapidement à leurs activités principales.

#### 3. Gestion proactive des incidents :

Grâce à ses fonctionnalités de gestion des problèmes, GLPI permet aux organisations d'adopter une approche proactive pour identifier et résoudre les causes sous-jacentes des incidents informatiques. Cela contribue à réduire le nombre d'incidents récurrents et à améliorer la stabilité globale du système informatique.

#### 4. Conformité et sécurité :

En fournissant des fonctionnalités de suivi des actifs informatiques et des contrats de maintenance, GLPI aide les organisations à garantir leur conformité aux réglementations et aux normes de sécurité. Cela permet de réduire les risques liés à la non-conformité et de renforcer la sécurité des données.

#### 5. Prise de décision éclairée :

GLPI est hautement personnalisable et extensible, ce qui permet aux organisations de l'adapter à leurs besoins spécifiques. Des plugins et des modules complémentaires peuvent être ajoutés pour étendre les fonctionnalités de base de GLPI et répondre à des exigences métier spécifiques.

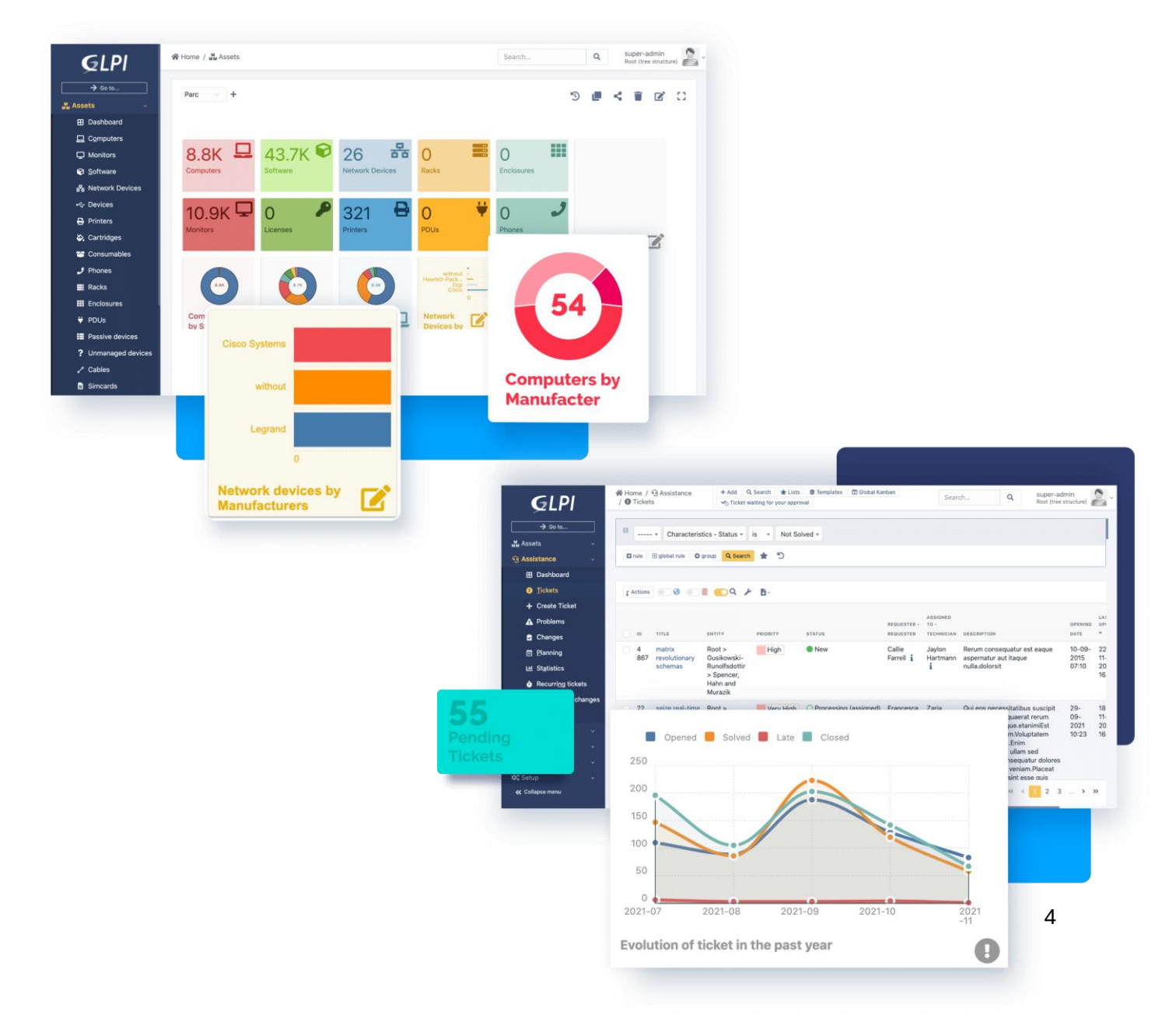

# Version de l'outils

# LA DERNIÈRE VERSION GLPI STABLE

**GLPI VERSION 10.0.15** 

La version 10.0.15 de GLPI apporte de nombreuses améliorations par rapport au version antérieur de GLPI. Voici quelques-unes des principales nouveautés :

#### Interface utilisateur :

La version 10.0.15 bénéficie d'une refonte majeure de l'interface utilisateur, ce qui améliore l'expérience utilisateur et la facilité d'utilisation.

#### Sécurité :

La version 10.0.15 corrige plusieurs problèmes de sécurité qui ont été découverts récemment, ce qui garantit une sécurité renforcée pour les utilisateurs.

#### **Performances:**

La version 10.0.15 apporte des améliorations significatives en termes de performances, notamment pour les vues kanban et l'initialisation des plugins.

#### Compatibilité :

La version 10.0.15 est compatible avec les versions PHP 8.1 et supérieures, ce qui permet aux utilisateurs de bénéficier des dernières fonctionnalités de PHP.

# Licence

# **Souscription GLPI Network**

Que comprend l'offre GLPI Network ?

| Garantie Éditeur                                              | مې<br>Support correctif (N3)                                 | S<br>Plugins exclusifs                                       | ccès aux partenaires-                                         |
|---------------------------------------------------------------|--------------------------------------------------------------|--------------------------------------------------------------|---------------------------------------------------------------|
|                                                               |                                                              | (Tous sous licence libre GPL)                                | integrateurs                                                  |
| GLPI Network Cloud                                            | On-premises Basic<br>* HT                                    | On-premises Standard<br>* HT                                 | On-premises Advance<br>* HT                                   |
| <b>19€</b> /mois                                              | <b>100€</b> /mois (engagement 12 mois)                       | <b>300€</b> /mois (engagement 12 mois)                       | <b>1000€</b> /mois (engagement 12 mois)                       |
| Prix pour 1 agent<br>informatique<br>Actifs illimités         | Jusqu'à <u>10 agents</u><br>informatiques                    | Jusqu'à <u>50 agents</u><br>informatiques                    | Plus que > <u>51 agents</u><br>informatiques                  |
| Utilisateurs finaux illimités<br>Correction de bugs illimitée | Jusqu'à <u>500 actifs</u><br>informatiques                   | Jusqu'à <u>5000 actifs</u><br><u>informatiques</u>           | Plus que > <u>5001</u><br><u>actifs informatiques</u>         |
| Plugins communautaires *                                      | Utilisateurs finaux<br>illimités                             | Utilisateurs finaux<br>illimités                             | Utilisateurs finaux<br>illimités                              |
| Plugins GLPI Network<br>Mises à jour incluses                 | Correction de bugs<br>illimitée                              | Correction de bugs<br>illimitée                              | Correction de bugs<br>illimitée                               |
| Sauvegardes journalières<br>Maintenance du serveur            | Plugins<br>communautaires *                                  | Plugins<br>communautaires *                                  | Plugins<br>communautaires *                                   |
|                                                               | Plugins GLPI Network                                         | Plugins GLPI Network                                         | Plugins GLPI Network                                          |
|                                                               | Plugins Standard **                                          | Plugins Standard **                                          | Plugins Standard **                                           |
|                                                               | Plugins Advanced ***                                         | Plugins Advanced ***                                         | Plugins Advanced ***                                          |
|                                                               | + 2 tickets d'expertise<br>technique à distance<br>de TECLIB | + 8 tickets d'expertise<br>technique à distance<br>de TECLIB | + 20 tickets<br>d'expertise technique<br>à distance de TECLIB |
|                                                               | Mises à jour                                                 | Mises à jour                                                 | Mises à jour                                                  |
|                                                               | Sauvegardes                                                  | Sauvegardes                                                  | Sauvegardes                                                   |
|                                                               | Maintenance du<br>serveur                                    | Maintenance du<br>serveur                                    | Maintenance du<br>serveur                                     |
|                                                               | COLICEPIDE                                                   | SOLISCRIPE                                                   | SOUSCRIRE                                                     |

#### Qu'est-ce que GLPI Assistance technique Network? à distance de l'équipe Niveau de support 3 de Teclib' pour les plugins GLPI Network est un service de support supportés niveau 3 (correctifs de bugs en illimité) sur une distribution de notre logiciel libre et opensource « GLPI » correctement packagée pour une utilisation professionnelle. Garantie de l'éditeur 1 instance de production et 1 instance de test. BASIC GLPI Jusqu'à 500 matériels ou jusqu'à 10 utilisateurs **Plugins exclusifs** avec un profil standard. Teclib'

2 instances de production et 2 instances de test.

Jusqu'à 5000 matériels ou jusqu'à 50 utilisateurs

4 instances de production et 4 instances de test.

Plus que **5001** matériels ou plus que **51** utilisateurs

# Le niveau de souscription est établi en fonction de deux critères :

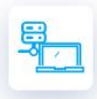

**STANDARD** 

**ADVANCED** 

Le nombre total de matériels administrés par GLPI Nous prenons en compte les matériels suivants : Ordinateurs fixes, portables, clients légers, nano-ordinateurs, serveurs physiques, virtuels, hyperviseurs, appliances.

avec un profil standard.

avec un profil standard.

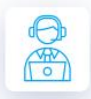

Le nombre d'utilisateurs ayant au moins un profil "Interface standard" Parfois appelés "techniciens", "agents helpdesk".

#### Versions de GLPI Supportées

Version majeure actuelle (N) Version majeure précédente (N-1) Le client doit conserver une version (N) ou (N-1) tout au long de la souscription.

#### Calendrier d'ouverture du Support

Lundi au vendredi de 09h00 à 17h00 (Europe / Paris timezone) Week-ends et jours fériés (Français) exclus

Langues Supportées Français / Anglais

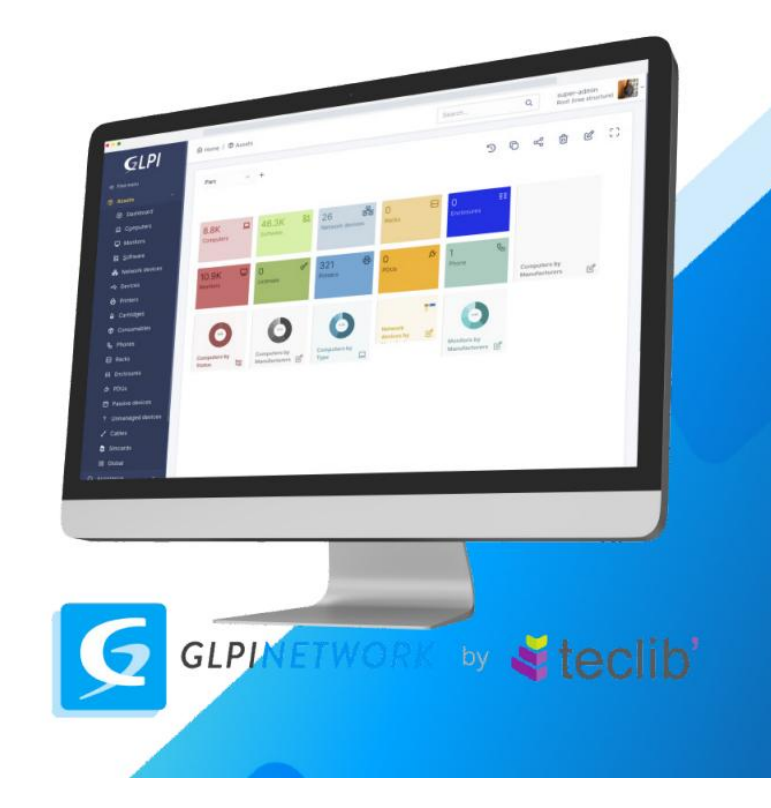

4

106 🏩 51 💟

13 Ó 25

............

Postana ana

Top Scher's C Top Sc

0

# Topologie Numérique

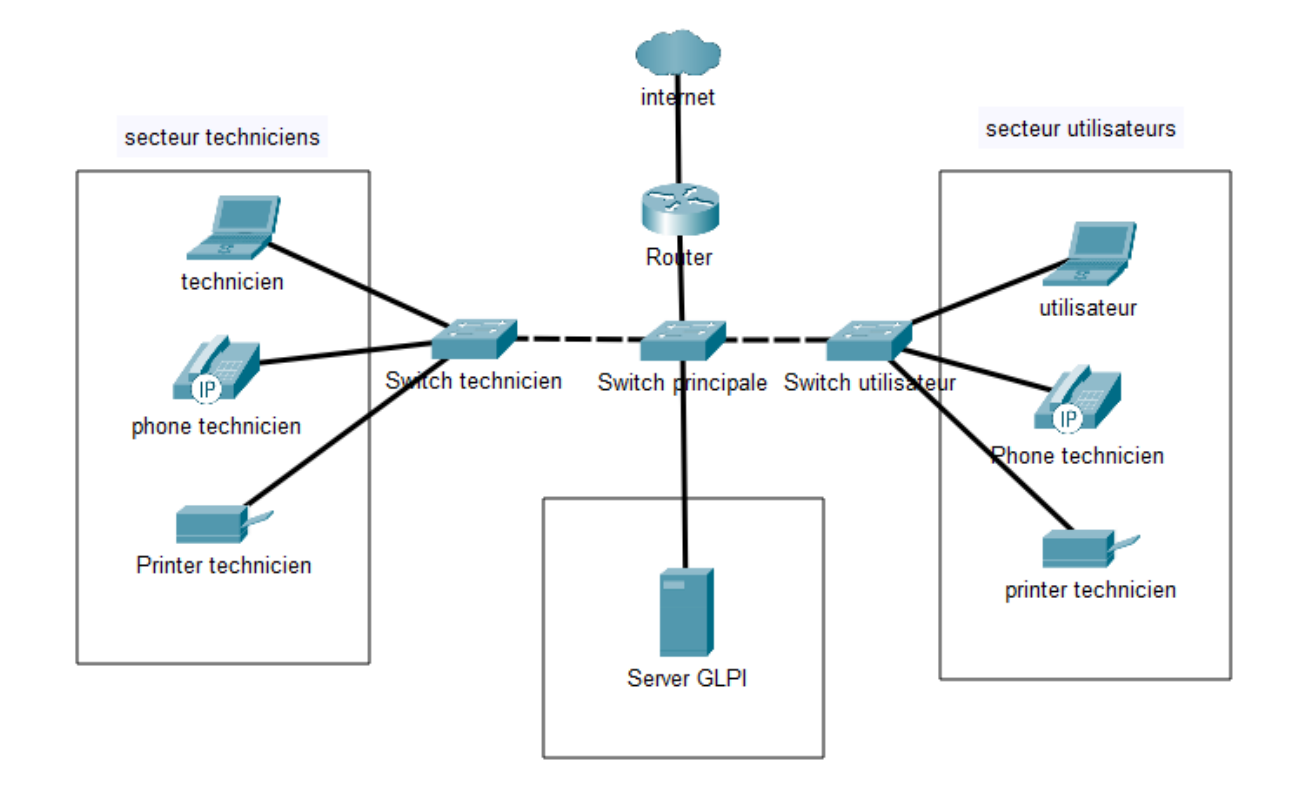

Exemple de Topologie Numérique d'une infrastructure accueillant GLPI

Ainsi dans cette topologie Numérique nous pouvons trouver plusieurs appareils :

- 📕 Un serveur ou est héberger GLPI
- Un premier utilisateur (personne faisant la création de ticket)
- J Un Technicien (personne s'occupent de résoudre le ticket)
- 🕢 🛛 Un téléphone
- 📑 Imprimante

De plus, afin de pouvoir faire communiquer les différents appareils nous utiliserons :

- In switch (Communication LAN)
- a Un routeur Wireless (pour les utilisateur distant)
- Internet

# Procédure d'installation GLPI sous Linux

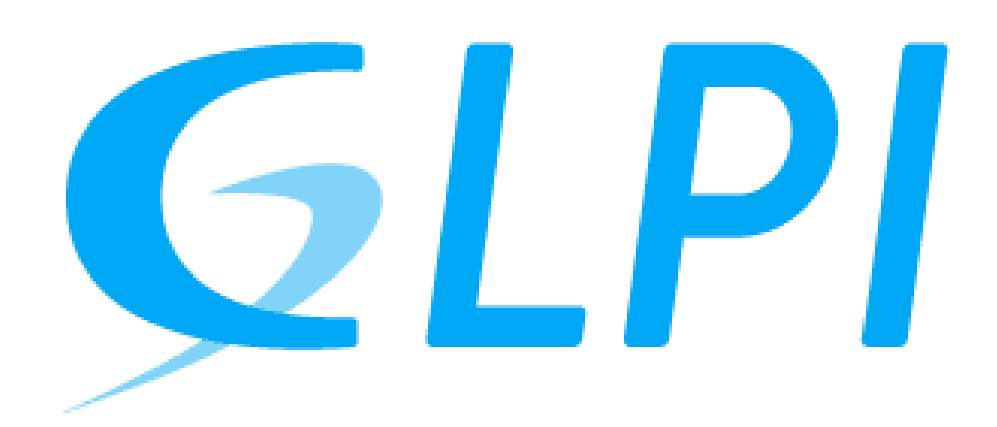

#### Sommaire

| 1. | Préparation du serveur avant installation      | 11 |
|----|------------------------------------------------|----|
|    | a. Installation du socle LAMP                  | 11 |
|    | b. Préparation d'une base de données pour GLPI | 11 |
| 2. | Installation GLPI                              | 14 |
|    | a. Répertoire /etc/glpi                        | 14 |
|    | <b>b.</b> Répertoire /var/lib/glpi             | 15 |
|    | <b>c.</b> Répertoire /val/log/glpi             | 15 |
|    | d. Création des fichiers de configurations     | 15 |
|    | e. Configuration Apache2                       | 16 |
|    | f. Activation du site                          | 17 |
|    | g. Utilisation de PHP8.2-FPM avec Apache2      | 18 |
|    | h. Installation de GLPI                        | 19 |
| 3. | Installation du plugin GLPI inventory          | 24 |
|    |                                                |    |

# 1. Préparation du serveur avant installation

Afin de préparer notre serveur GLPI avant l'installation de celui-ci nous devons dans un premièrement faire une mise à jour des paquets sur la machine linux.

sudo apt-get update && sudo apt-get upgrade

a. Installation du socle LAMP

Notre première grande étape consiste à installer les paquets du socle LAMP (Linux Apache2 MariaDB PHP) ainsi ces différents éléments nous permettrons de lancer correctement notre serveur GLPI.

sudo apt-get install apache2 php mariadb-server

Ensuite nous allons installer toutes les extensions nécessaires au bon fonctionnement de GLPI

```
sudo apt-get install php-xml php-common php-json php-mysql php-mbstring php-curl php-gd php-intl
php-zip php-bz2 php-imap php-apcu
```

Ces commandes vont permettre de récupérer les versions de ces extensions pour PHP 8.2

#### b. Préparation d'une base de données pour GLPI

Nous allons préparer MariaDB pour qu'il puisse héberger la base de données de GLPI. Nous devons donc exécuter la commande suivante :

#### sudo mysql\_secure\_installation

Vous serez invité à changer le mot de passe root, mais aussi à supprimer les utilisateurs anonymes, désactiver l'accès root à distance, etc...

```
etting the root password or using the unix_socket ensures that nobody
can log into the MariaDB root user without the proper authorisation.
You already have your root account protected, so you can safely answer 'n'.
Switch to unix_socket authentication [Y/n] n
... skipping.
You already have your root account protected, so you can safely answer 'n'.
Change the root password? [Y/n] y
New password:
Re-enter new password:
Password updated successfully!
eloading privilege tables..
 ... Success!
By default, a MariaDB installation has an anonymous user, allowing anyone
 o log into MariaDB without having to have a user account created for
o a bit smoother. You should remove them before moving into a
roduction environment.
Remove anonymous users? [Y/n] y
Normally, root should only be allowed to connect from 'localhost'. This
ensures that someone cannot guess at the root password from the network.
Disallow root login remotely? [Y/n] y
By default, MariaDB comes with a database named 'test' that anyone can
ccess. This is also intended only for testing, and should be removed
efore moving into a production environment.
Remove test database and access to it? [Y/n] y
 - Dropping test database...
 - Removing privileges on test database...
 ... Success!
Reloading the privilege tables will ensure that all changes made so far
will take effect immediately.
Reload privilege tables now? [Y/n] y
Cleaning up...
All done! If you've completed all of the above steps, your MariaDB
installation should now be secure.
Thanks for using MariaDB!
```

Nous allons donc ensuite créer une base de données dédiée pour GLPI pour un utilisateur qui lui sera dédié.

Connectez-vous à votre instance MariaDB :

sudo mysql -u root -p

Saisissez le mot de passe root de MariaDB, que vous venez de définir à l'étape précédente.

Nous continuerons par la création d'une Base de données « glpi-db » avec ainsi l'utilisateur « glpi\_adm » et un mot de passe de votre choix :

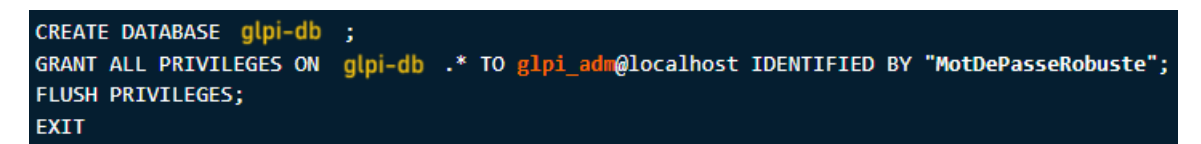

Ce qui nous donne :

```
Enter password:

Welcome to the MariaDB monitor. Commands end with ; or \g.

Your MariaDB connection id is 41

Server version: 10.11.3-MariaDB-1 Debian 12

Copyright (c) 2000, 2018, Oracle, MariaDB Corporation Ab and others.

Type 'help;' or '\h' for help. Type '\c' to clear the current input statement.

MariaDB [(none)]> CREATE DATABASE glpi-db

Query OK, 1 row affected (0.001 sec)

MariaDB [(none)]> GRANT ALL PRIVILEGES ON glpi-db.* TO glpi_adm@localhost IDENTIFIED BY

Query OK, 0 rows affected (0.001 sec)

MariaDB [(none)]> FLUSH PRIVILEGES;

Query OK, 0 rows affected (0.001 sec)

MariaDB [(none)]> EXIT

Bye

glpi_adm@SRV-GLPI:~$
```

# 2. Installation GLPI

Pour l'installation de GPLI, nous devons aller sur le site de GLPI et télécharger une version au choix de GLPI. Il est téléchargeable à cette adresse :

http://glpi-project.org/?article3&lang=fr

La version de GLPI utilisé pour le téléchargement dans cette procédure est la 10.0.15.

Ainsi pour la télécharger nous devons exécuter cette commande :

#### wget https://github.com/glpi-project/glpi/releases/download/10.0.15/glpi-10.0.15.tgz

Puis, nous allons exécuter la commande ci-dessous pour décompresser l'archive .tgz dans le répertoire "/var/www/", ce qui donnera le chemin d'accès "/var/www/glpi" pour GLPI.

#### sudo tar -xzvf glpi-10.0.15.tgz -C /var/www/

Nous allons donc définir l'utilisateur "www-data" correspondant à Apache2, en tant que propriétaire sur les fichiers GLPI.

#### sudo chown www-data /var/www/glpi/ -R

Ensuite, nous allons devoir créer plusieurs dossiers et sortir des données de la racine Web (/var/www/glpi) de manière à les stocker dans les nouveaux dossiers que nous allons créer. Ceci va permettre de faire une installation sécurisée de GLPI, qui suit les recommandations de l'éditeur.

#### a. Répertoire /etc/glpi

Pour commencer nous allons créer le répertoire « /etc/glpi » qui va recevoir les fichiers de configuration de GLPI et donner les autorisations à www-data

```
sudo mkdir /etc/glpi
sudo chown www-data /etc/glpi/
```

Puis déplacer le répertoire "config" de GLPI vers ce nouveau dossier :

sudo mv /var/www/glpi/config /etc/glpi

#### b. Répertoire /var/lib/glpi

Répétons la même opération avec la création du répertoire « /var/lib/glpi »

sudo mkdir /var/lib/glpi
sudo chown www-data /var/lib/glpi/

Ainsi nous déplacerons dans celui-ci le dossier « files » qui contient la majorité des fichiers de GLPI (css, pluging,etc)

sudo mv /var/www/glpi/files /var/lib/glpi

#### c. Répertoire /var/log/glpi

Terminons par la création du répertoire "/var/log/glpi" destiné à stocker les journaux de GLPI.

sudo mkdir /var/log/glpi
sudo chown www-data /var/log/glpi

#### d. Création des fichiers de configuration

Nous devons configurer GLPI pour qu'il sache où aller chercher les données.

Premier fichier :

Exécuter cette commande

sudo nano /var/www/glpi/inc/downstream.php

Puis écrivez :

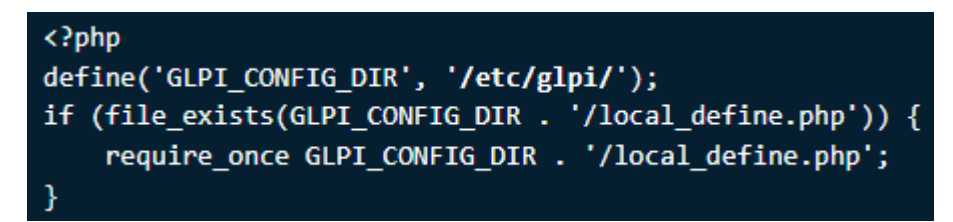

#### Deuxième fichier :

Exécuter cette commande :

sudo nano /etc/glpi/local\_define.php

Puis écrivez :

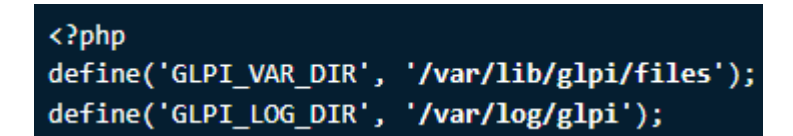

#### e. Configuration Apache2

Nous allons créer un nouveau fichier de configuration qui va permettre de configurer le VirtualHost dédié à GLPI. Dans mon cas, le fichier s'appelle "assurmer.local.conf" en référence au nom de domaine choisi pour accéder à GLPI.

Veuillez exécuter cette commande :

```
sudo nano /etc/apache2/sites-available/support.it-connect.tech.conf
```

Puis écrivez :

```
<VirtualHost *:80>
   ServerName assurmer.local
   DocumentRoot /var/www/glpi/public
   # If you want to place GLPI in a subfolder of your site (e.g. your virtual host is serving
multiple applications),
   # you can use an Alias directive. If you do this, the DocumentRoot directive MUST NOT target the
GLPI directory itself.
   # Alias "/glpi" "/var/www/glpi/public"
   <Directory /var/www/glpi/public>
       Require all granted
       RewriteEngine On
       # Redirect all requests to GLPI router, unless file exists.
       RewriteCond %{REQUEST_FILENAME} !-f
       RewriteRule ^(.*)$ index.php [QSA,L]
   </Directory>
</VirtualHost>
```

Résultat :

```
GNU nano 7.2 /etc/apache
<VirtualHost *:80>
ServerName assurmer.local
DocumentRoot /var/www/glpi/public

# If you want to place GLPI in a subfolder of your site (e.g. your virtual host is se
# you can use an Alias directive. If you do this, the DocumentRoot directive MUST NOT
# Alias "/glpi" "/var/www/glpi/public"
<Directory /var/www/glpi/public>
Require all granted
RewriteEngine On
# Redirect all requests to GLPI router, unless file exists.
RewriteRule ^(.*)$ index.php [QSA,L]
</VirtualHost>
```

Une fois la configuration terminée, enregistrez le fichier

#### f. Activation du site

Pour activer notre site dans Apache2 il nous suffit d'exécuter cette commande :

```
sudo a2ensite assurmer.local.conf
```

Afin de rendre notre configuration parfaite nous devons désactiver le site par défaut puisque celui-ci est inutile :

```
sudo a2dissite 000-default.conf
```

Veuillez activer le module « rewrite » pour les règles de réécriture utilisé précédemment dans le fichier de configuration du VirtualHost :

sudo a2enmod rewrite

Enfin, il ne nous reste plus qu'à redémarrer le service Apache2 en utilisant la commande suivante :

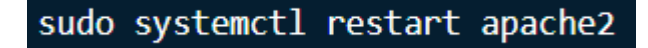

#### g. Utilisation de PHP8.2-FPM avec Apache2

Il est recommandé d'utiliser PHP-FPM car il est plus performant et se présente comme un service indépendant.

Pour cela nous commencerons par l'installation de PHP8.2-FPM avec la commande suivante :

#### sudo apt-get install php8.2-fpm

Ensuite nous activerons deux modules présents dans Apache2 suivie de l'activation de la configuration de PHP-FPM avant de redémarrer Apache2, utilisez donc la commande suivante :

```
sudo a2enmod proxy_fcgi setenvif
sudo a2enconf php8.2-fpm
sudo systemctl reload apache2
```

Pour configurer PHP-FPM pour Apache2, nous n'allons pas éditer le fichier "/etc/php/8.2/apache2/php.ini" mais plutôt ce fichier :

sudo nano /etc/php/8.2/fpm/php.ini

Dans ce fichier, recherchez l'option "session.cookie\_httponly" et indiquez la valeur "on" pour l'activer, afin de protéger les cookies de GLPI.

```
; Whether or not to add the httpOnly flag to the cookie, which
makes it
; inaccessible to browser scripting languages such as
JavaScript.
; https://php.net/session.cookie-httponly
session.cookie_httponly = on
```

Enregistrer et appliquer les modifications en redémarrant PHP-FPM :

sudo systemctl restart php8.2-fpm.service

Pour finir, nous devons modifier notre VirtualHost pour préciser à Apache2 que PHP-FPM doit être utilisé pour les fichiers PHP

Pour cela utiliser la commande suivante :

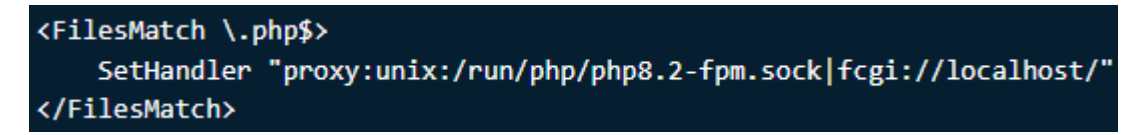

Voici un exemple :

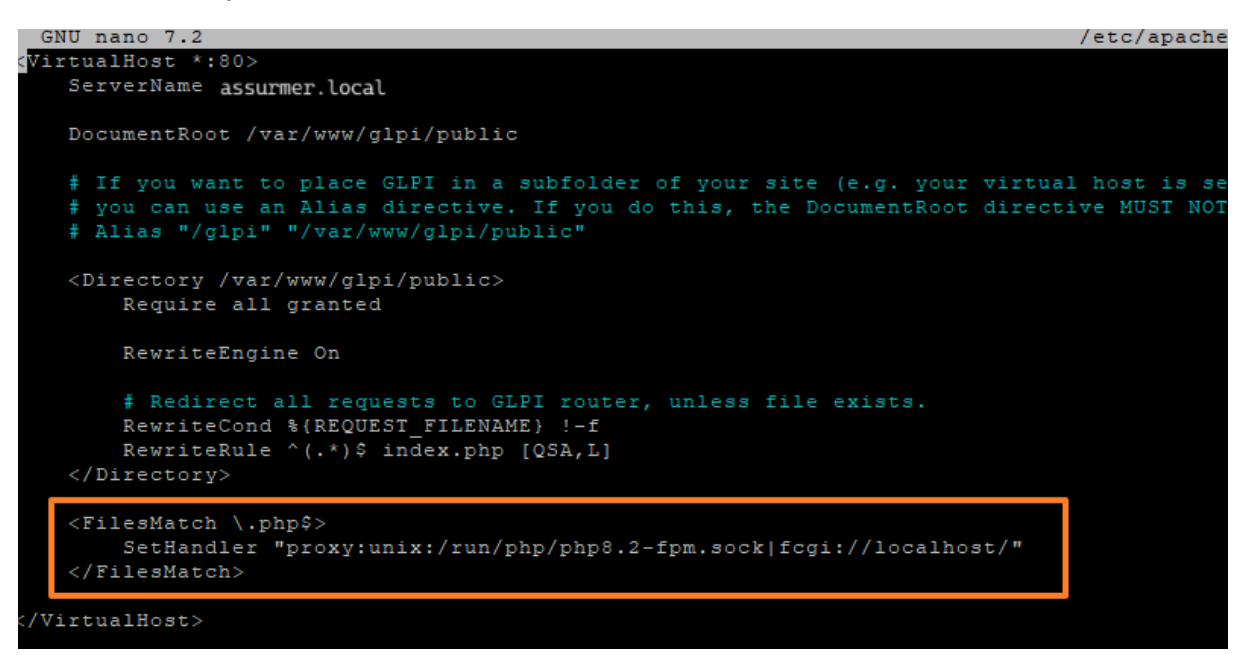

Une fois effectué, relancer Apache2 avec cette commande :

sudo systemctl restart apache2

#### h. Installation de GLPI

Pour effectuer l'installation de GLPI, veuillez-vous rendre sur votre navigateur web afin de pouvoir accéder à l'adresse GLPI, l'adresse utilisé est déclarer dans le fichier de configuration Apache2

Dans notre cas, l'adresse à utiliser est : « assurmer.local »

Une fois sur la page web, nous devons choisir la langue de notre choix, bien sur tout l'installation s'effectue par interface graphique.

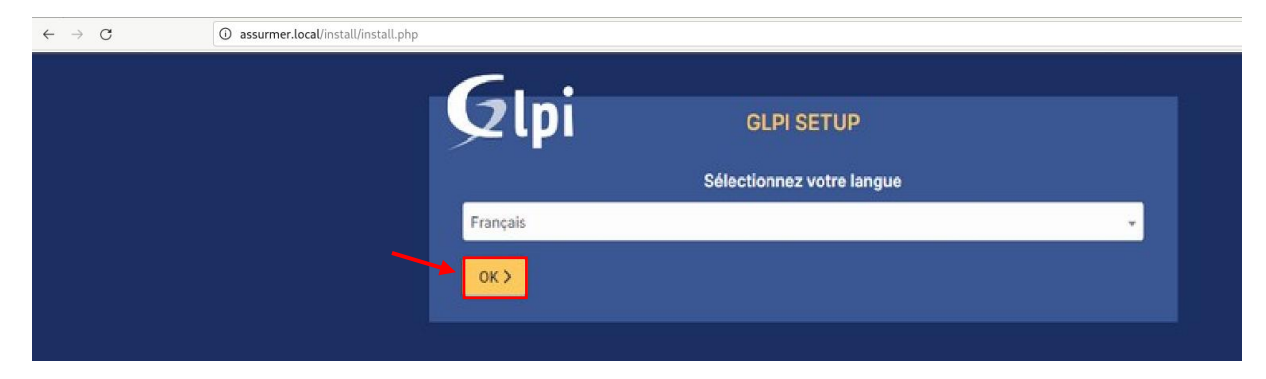

Une fois la langue choisie appuyez sur « ok »

C'est une installation, nous devons donc choisir « installer »

| - upi                                                        | GLPI SETUP                                                                                                    |
|--------------------------------------------------------------|----------------------------------------------------------------------------------------------------|
|                                                              | Début de l'installation                                                                                                    |
| Installation<br>Choisissez '<br>Choisissez '<br>version anté | ou mise à jour de GLPI<br>Installation' pour une nouvelle installation de GLPI.<br>Mise à jour' pour lancer la mise à jour de votre version de GLPI à partir d'une<br>rieure. |
|                                                              | Installer 🛓 Mettre à jour 🗖                                                                                                    |

# Nous avons un état des extensions et paramétrage nécessaire pour l'installation de GLPI. Continuez

| Étape 0                                                                                                    |             |
|----------------------------------------------------------------------------------------------------|-------------|
| Vérification de la compatibilité de votre environnement avec l'exécution de 0                                                                                                    | <b>JLPI</b> |
| TESTS EFFECTUÉS                                                                                                    | RÉSULTATS   |
| Roquis Parser PHP                                                                                                    | ~           |
| Requis Configuration des sessions                                                                                                    | ~           |
| Requis Mémoire allouée                                                                                                    | ~           |
| Requis mysqli extension                                                                                                    | ~           |
| Requis Extensions du noyau de PHP                                                                                                    | ~           |
| Requis curl extension<br>Requis pour l'accès à distance aux ressources (requêtes des agents d'inventaire, Marketplace, flux RSS,).                                                                                                    | ~           |
| Requis gd extension<br>Requis pour le traitement des images.                                                                                                    | ~           |
| Requis intl extension<br>Requis pour l'internationalisation.                                                                                                    | ~           |
| Requis zlib extension<br>Requis pour la gestion de la communication compressée avec les agents d'inventaire, l'installation de paquets gzi<br>à partir du Marketplace et la génération de PDF.                                        | ✓<br>ip     |
| Requis Libsodium ChaCha20-Poly1305 constante de taille<br>Activer l'utilisation du cryptage ChaCha20-Poly1305 requis par GLPI. Il est fourni par libsodium à partir de la<br>version 1.0.12.                                          | ~           |
| Requis Permissions pour les fichiers de log                                                                                                    | ~           |
| Requis Permissions pour les dossiers de données                                                                                                    | ~           |
| Suggéré Version de PHP supportée<br>Une version officiellement supportée de PHP devrait être utiliser pour bénéficier des correctifs de sécurité et de<br>bogues.                                                                     | ~           |
| Suggéré Configuration sécurisée du dossier racine du serveur web<br>La configuration du dossier racine du serveur web devrait être '/var/www/glpi/public` pour s'assurer que les<br>fichiers non publics ne peuvent être accessibles. | ~           |
| Suggéré Configuration de sécurité pour les sessions<br>Permet de s'assurer que la sécurité relative aux cookies de session est renforcée.                                                                                             | ~           |

Toutes les informations étant enregistrer dans GLPI, il faut donc saisir l'adresse du serveur MySQL, ainsi qu'un utilisateur et un mot de passe, afin de se connecter à celle-ci.

|                        | GLPI SETUP                                         |
|------------------------|----------------------------------------------------|
|                        | Étape 1                                            |
|                        | Configuration de la connexion à la base de données |
| Serveur SQL (MariaDB o | u MySQL)                                           |
| localhost              |                                                    |
| Utilisateur SQL        |                                                    |
| glpi_adm               |                                                    |
| Mot de passe SQL       |                                                    |
|                        |                                                    |
| Continuer >            |                                                    |

Nous devons choisir la base de données "glpi-db" que nous avons créer

| Glpi                | GLPI SETUP                                        |  |
|---------------------|---------------------------------------------------|--|
|                     | Étape 2<br>Test de connexion à la base de données |  |
| Connexion à la base | de données réussie                                |  |
|                     | Veuillez sélectionner une base de données :       |  |
| Créer une nouvelle  | e base ou utiliser une base existante :           |  |
| glpi-db             |                                                   |  |
| Continuer >         |                                                   |  |

## Appuyer sur « continuer » pour poursuivre

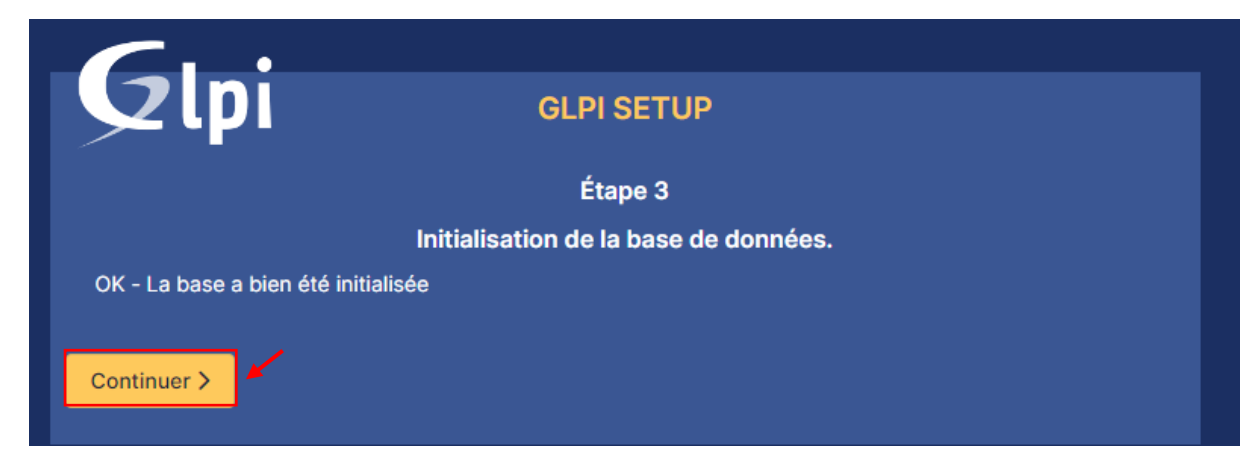

Poursuivez en appuyant sur « continuer »

| ■<br>Étapo A                                                                                                    |
|----------------------------------------------------------------------------------------------------|
| Etape 4                                                                                                    |
| Récolter des données                                                                                                    |
|                                                                                                    |
| Envoyer "statistiques d'usage"                                                                                                    |
| Nous avons besoin de vous pour améliorer GLPI et son écosystème de plugins !                                                                                                    |
| Depuis GLPI 9.2, nous avons introduit une nouvelle fonctionnalité de statistiques appelée "Télémétrie", qui envoie anonymement, avec votre permission, des données à notre site de télémétrie. |
| Une fois envoyées, les statistiques d'usage sont agrégées et rendues disponibles à une large audience de<br>développeurs GLPI.                                                                 |
| Dites-nous comment vous utilisez GLPI pour que nous améliorons GLPI et ses plugins !                                                                                                    |
| Voir ce qui serait envoyé                                                                                                    |
|                                                                                                    |
| Référencez votre GLPI                                                                                                    |
| Par ailleurs, si vous appréciez GLPI et sa communauté, prenez une minute pour référencer votre organisation en remplissant le formulaire suivant <i>le formulaire d'inscription</i>            |
| Continuer >                                                                                                    |

#### Félicitation, vous venez d'installez GLPI, poursuivez en appuyant sur « Utiliser GLPI »

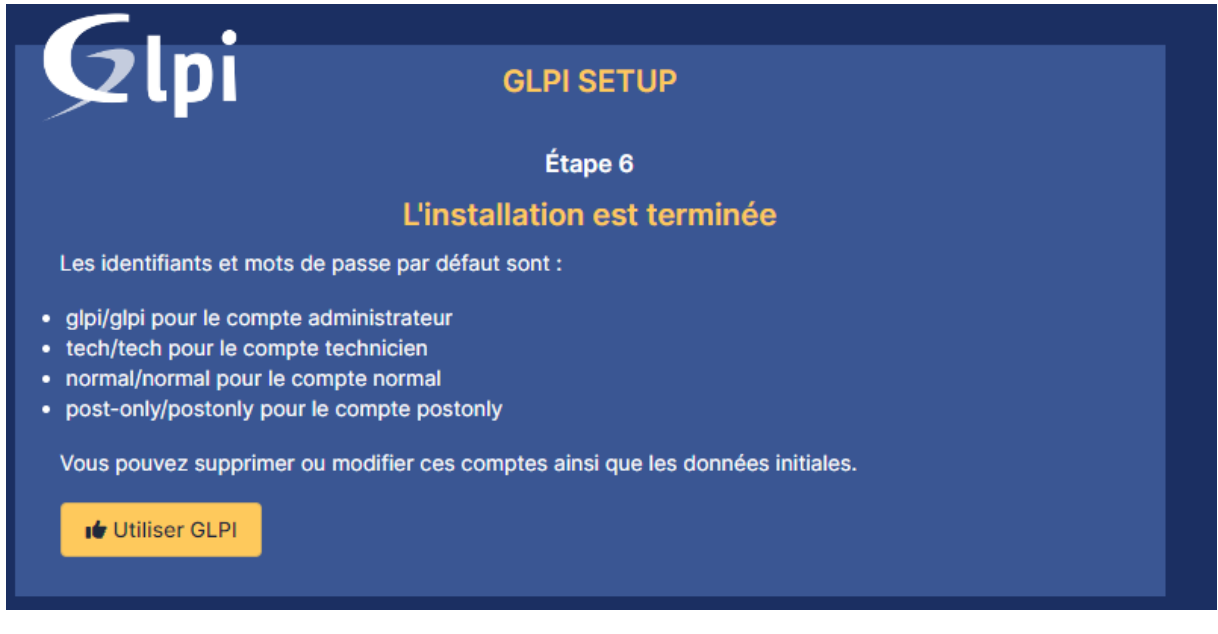

Comme le précise la dernière étape, le compte administrateur par défaut est "glpi/glpi" !

| GLPI                                                  |  |
|-------------------------------------------------------|--|
| Connexion à votre compte                              |  |
| Identifiant                                           |  |
| Mot de passe                                          |  |
| Source de connexion                                   |  |
| Base interne GLPI     Se souvenir de moi              |  |
| Se connecter                                          |  |
| GLPI Copyright (C) 2015-2023 Teclib' and contributors |  |

Nous allons donc nous connecter avec le compte "glpi" et le mot de passe "glpi".

| <b>G</b> LPI                                  | Accueil     Recheircher     Q     Super-Admin     Enthe inche (Arberschere)                                                                                                    | 01. × |
|-----------------------------------------------|----------------------------------------------------------------------------------------------------|-------|
| Chercher dans le menu                         | Tableau de bord         Vue personnelle         Vue globale         Plux RSS         Tous                                                                                                    |       |
| Parc ~     Assistance ~                       | Pour des raisons de sécurité, veuillez changer le mot de passe par défaut pour le(s) utilisateur(s) : gis post-onty technologie     Pour des raisons de sécurité, veuillez supprimer le fichier : Instalitinstali.php                                                                                                    |       |
| Gestion · · · · · · · · · · · · · · · · · · · | Central ~ +<br>⑦ ⑥ % ⑪ ピ C                                                                                                    | 3     |
| Configuration ~                               | O Bi O □ O Bi O C O C C O C C O C C O C C O C C O C O |       |
|                                               | O     O     O     O     O       Licence     Moniteur     Bale     Imprimante                                                                                                    |       |
|                                               | Aucure donnée trouvée Aucure donnée trouvée Statuts des tickets par mois                                                                                                    | )     |
|                                               | Ordinateurs par Fabricant 🕜 Moniteurs par Modèle 🖵 Matériels réseau par 🔄 0 🕐 0 🛆 0 🕼                                                                                                    | 1     |
| 🛠 Réduire le menu                             | 4 O O O O O O O O O O O O O O O O O O O                                                                                                    |       |

Bienvenue sur votre nouveau serveur GLPI !

# 3. Installation du plugin GLPI inventory

GLPI Inventory est un projet libre dont les fonctionnalités principales sont l'inventaire du matériel, le télédéploiement et la découverte réseau et complète la gestion de parc et l'helpdesk de l'outil GLPI.

Il apporte différente fonctionnalité a GLPI tel que :

- 1. Communication avec les agents d'inventaire et de découverte.
- 2. Gestion et planifications des tâches.
- 3. Règles centralisées pour ces plugins d'import de matériel.
- 4. Gestion du matériel inconnu

Pour Installer le plugin GLPI inventory, veuillez-vous rendre sur ce lien :

https://plugins.glpi-project.org/#/

Une fois sur la page GLPI, veuillez sélectionner « GLPI Inventory »

| Tendances $\underbrace{\ref{eq: endergy}}_{Plugins populaires le mois dernier}$ |
|---------------------------------------------------------------------------------|
| GLPI Inventory Téléchargé 52670 fois                                            |
| FormCreator                                                                     |
| Data Injection                                                                  |
| Fields                                                                          |
| Generic Objects Management                                                      |
| More Reporting                                                                  |
| PDF                                                                             |
| Behaviors                                                                       |
| IP Report                                                                       |
| News                                                                            |

Appuyer ensuite sur le bouton « Télécharger »

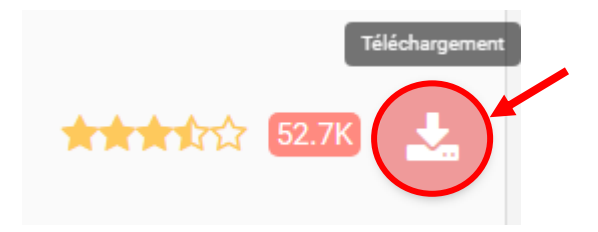

Une fois le bouton de téléchargement cliquer, une réorientation vas une page GitHub va être effectué

| Product ~ Solutions ~ Open Source    | e 🗸 Pricing                        |                                              |         | Q. Search or | jump to         |           | Sign in Sign u | P |
|--------------------------------------|------------------------------------|----------------------------------------------|---------|--------------|-----------------|-----------|----------------|---|
| 🖗 glpi-project / glpi-inventory-plug | gin (Public)                       |                                              |         | (            | D Notifications | ¥ Fork 22 | ☆ Star 42 ~    |   |
| <> Code ⊙ Issues 6 11 Pull requests  | 1 🕑 Actions 🕕 Sec                  | unity 2 🗠 Insights                           |         |              |                 |           |                |   |
|                                      | Releases Tags                      |                                              | Q Fi    | nd a release |                 |           |                |   |
|                                      | Feb 26                             | 1.3.5 (Liter)                                |         |              |                 |           |                |   |
|                                      | © 1.3.5<br>-> e6b963a<br>Compare * | See <u>CHANGELOG.md</u> for changes details. |         |              |                 |           |                |   |
|                                      |                                    | ▼ Assets 3                                   |         |              |                 |           |                |   |
|                                      |                                    | Øglpi-glpiinventory-1.3.5.tar.bz2            | 2.21 MB | Feb 2        | 6               |           |                |   |
|                                      |                                    | Source code (zip)                            |         | Feb 2        | 6               |           |                |   |
|                                      |                                    | Disource code (tar.gz)                       |         | Feb 2        | 6               |           |                |   |
|                                      | Dec 13, 2023                       | 1.3.4                                        |         |              |                 |           |                |   |
|                                      | ○ 1.3.4 → 7a98f51                  | Compatible with GLPI 10.0.10+.               |         |              |                 |           |                |   |

Sélectionner la version de votre choix puis télécharger là, dans le cas de la procédure nous installerons la version 1.3.5 du plugin.

Une fois le téléchargement terminer, décompresser-le avec la commande :

tar -xvzf glpi-glpiinventory-1.3.5.tar.bz2

Puis Déplacer le dans le dossier « plugin » via le chemin suivant :

sudo mv glpiinventory/ /var/www/glpi/plugins

Ainsi il nous suffit ensuite de regagner notre page GLPI et de naviguer vers l'onglet « configuration » puis « plugins »

| Filtrer la | liste des plugins                                   |  |
|------------|-----------------------------------------------------|--|
| GI         | GLPI Inventory<br>『 AGPLv3+<br>았 Teclib'<br>얇 1.3.5 |  |

Votre plugin ici ? Contactez-nous. 🖂

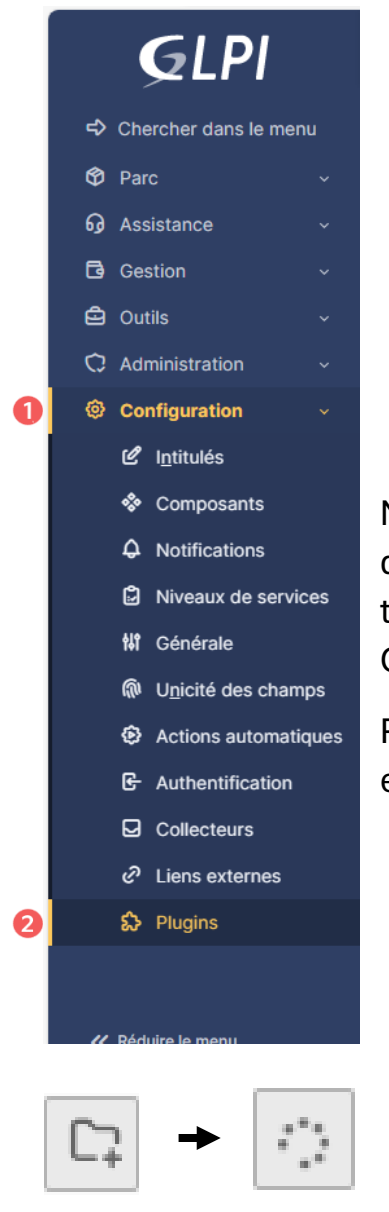

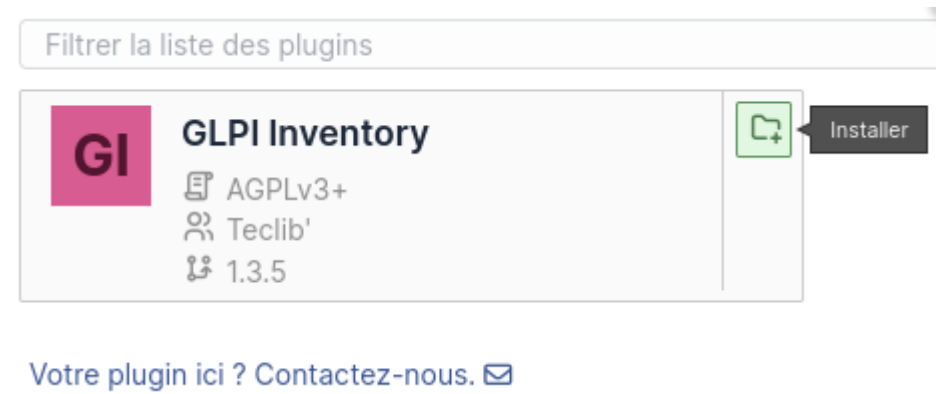

Nous pouvons donc retrouver notre plugin dans la liste des plugins installer, or il ne trouve pas encore télécharger, nous devons donc le télécharger dans GLPI.

Pour ce faire il suffit juste de cliquer sur le petit dossier en fin de case

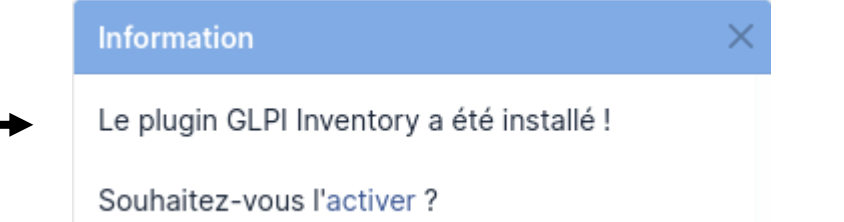

Il vous est maintenant demander si vous voulez l'activer, nous le souhaitons, veuillez donc appuyez sur activer

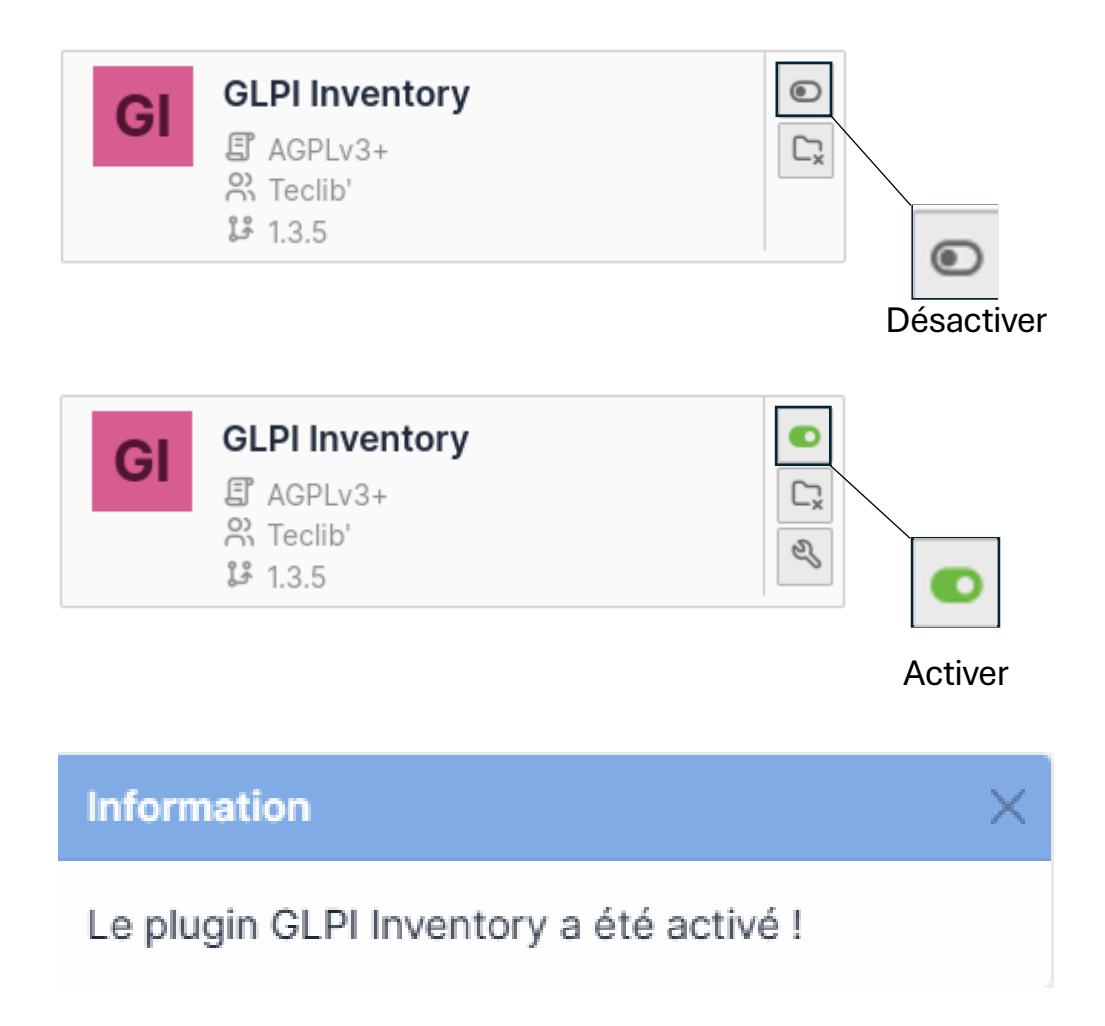

Félicitation, vous venez de terminer l'installation du plugin GLPI inventory, vous pouvez maintenant créer des modules, ajouter des appareils, créer des tâches, vérifier les Plages adresse mais avant tout, effectuer un inventaire.

En effet en voyageant dans l'onglet « GLPI Inventory » inclue dans « Administration » vous pourrais y trouvez un rapport complet de vos appareils :

| Glpi inventory reports +                      |                                 |      |     |                            |                                    | 'D ( | 〕 ≪ | 団 | Ľ | 0 |
|-----------------------------------------------|---------------------------------|------|-----|----------------------------|------------------------------------|------|-----|---|---|---|
| O Ċ O S =<br>Nombre de Agents Nombre de Tasks | 0<br>Imprimantes<br>inventoried | 0 EE | 0 G | Ordinateurs<br>inventoried | 0?<br>Nombre de<br>Équipements non |      |     |   |   |   |

Il suffit d'ajouter vos appareil et tous est enfin près à son utilisation !

# Tests et création de tickets

Afin de promouvoir la bonne expérience utilisateur, un test et création de ticket est nécessaire, pour ce faire nous utiliserons un compte « utilisateur » et un compte « technicien » ainsi « l'utilisateur » aura la charge de la création du ticket et le « technicien » en charge de la résolution de celui-ci.

Nous allons donc créer les utilisateurs « Tech » et « Utilisateur »

Pour ce faire il vous suffit d'aller dans l'onglet « Administration » puis « Utilisateurs »

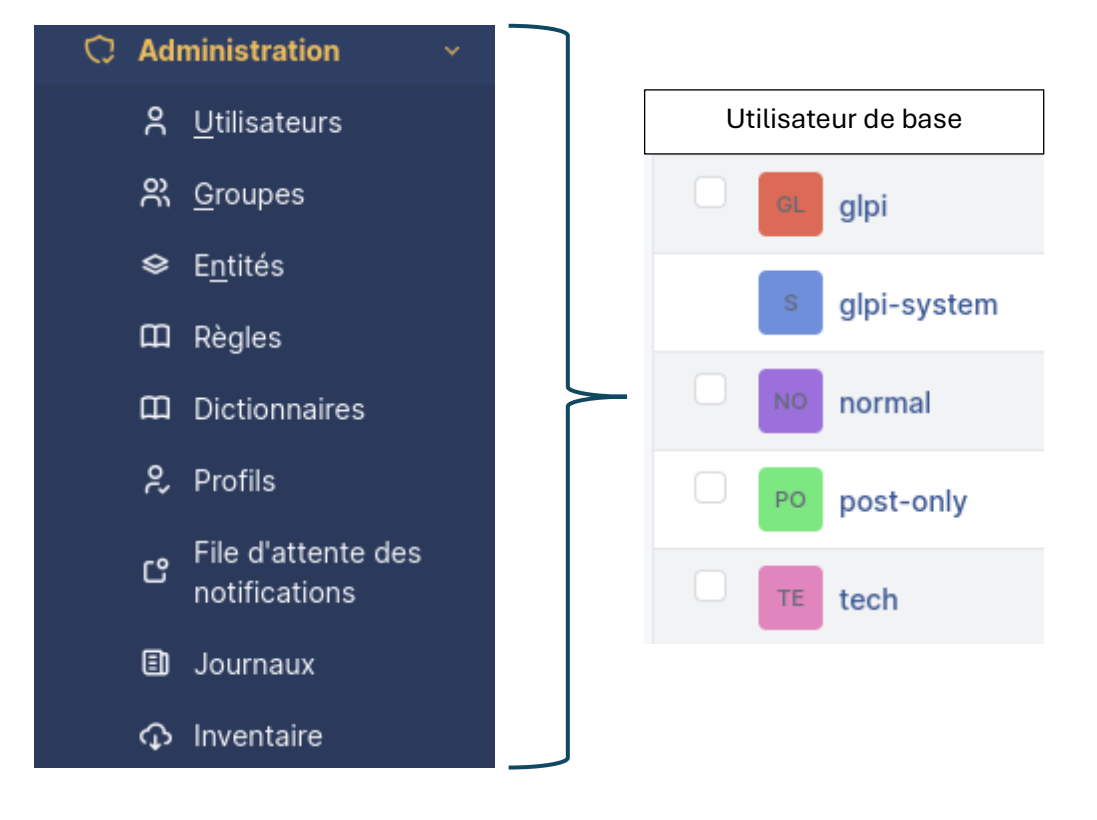

En haut de page nous devons trouver un bouton « ajouter » + Ajouter

Il nous suffit d'insérer les différentes informations relatives au compte, c'est a dire son (nom, prénom, mot de passe et habilitations).

Dans notre cas nous allons créer le compte « utilisateur »

#### 1. Création du compte « Utilisateur »

| Identifiant                  | utilisateur |
|------------------------------|-------------|
|                              |             |
| Nom de famille               | utilisateur |
| Prénom                       | utilisateur |
| Mot de passe                 |             |
| Confirmation mot de<br>passe |             |

Nous attribuons l'habilitation « Self-Service » a l'utilisateur, puisque celui-ci est limité, il pourra ainsi effectuer seulement l'envoie de demande et la création de ticket

| Profil par défaut | Self-Service - |
|-------------------|----------------|
|                   |                |

Afin de sauvegarder notre utilisateur nous devons appuyer sur le bouton « sauvegarder » en bas de page

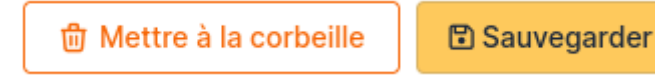

Nous pouvons donc vérifier sa création dans l'annuaire utilisateur et nous connecter :

| GL glpi        | Connexion à votre compte   |
|----------------|----------------------------|
| s glpi-system  | Identifiant<br>utilisateur |
| normal         | Mot de passe               |
| PO post-only   | Source de connexion        |
| TE tech        | Base interne GLPI 	▼       |
| UU utilisateur | Se connecter               |

#### 1. Création du compte « technicien »

Il existe déjà un compte « tech » de base sur GLPI or nous allons en recréer un nouveau.

| Identifiant                  | technicien |
|------------------------------|------------|
| Nom de famille               | technicien |
| Prénom                       | technicien |
| Mot de passe                 |            |
| Confirmation mot de<br>passe |            |

Nous attribuons l'habilitation « Technician » au technicien puisque celui-ci est dédier à un utilisateur qui gère les tickets, c'est un profil avec pouvoir

Profil par défaut

| Tec | hnician |   |
|-----|---------|---|
| lec | nnician | 7 |

Afin de sauvegarder notre technicien tout comme l'utilisateur nous devons appuyer sur le bouton « sauvegarder » en bas de page

| 觉 Mettre à la corbeille | Sauvegarder |
|-------------------------|-------------|
|-------------------------|-------------|

Nous pouvons donc vérifier sa création dans l'annuaire utilisateur et nous connecter :

| GL glpi        | Connexion à votre compte  |
|----------------|---------------------------|
| s glpi-system  | Identifiant<br>technicien |
| normal         | Mot de passe<br>●●●●      |
| Po post-only   | Source de connexion       |
| technicien     | Se souvenir de moi        |
| UU utilisateur | Se connecter              |

En tant qu'utilisateur j'ai l'accès à la création de ticket pour signaler un problème ou effectuer une demande, pour ce faire je vais donc dans l'onglet « Créer un ticket »

+ Créer un ticket

Ainsi il suffit à l'utilisateur d'effectuer sa demande, dans le cas de notre test nous avons rédiger un ticket en « incident » signalant un problème d'ordinateur

|              | G Interface simplifiée - GLPI                         | × +                |                         |                                     |    |     | -              | ٥              | × |
|--------------|-------------------------------------------------------|--------------------|-------------------------|-------------------------------------|----|-----|----------------|----------------|---|
| $\leftarrow$ | $ ightarrow$ $\mathbf{C}$ $\mathbf{\Lambda}$ Non sécu | risé   192.168.25. | .100/glpi/front/tra     | cking.injector.php                  | τõ | £≡  | Ē              |                |   |
|              | <b>€</b> LPI                                          | Accueil            |                         |                                     |    |     |                | UT             | ~ |
| <b>♠</b> +   | Accueil<br>Créer un ticket                            | Descr              | iption de la der        | nande ou de l'incident              |    |     |                |                |   |
| •            | Tickets                                               |                    | Туре                    | Incident -                          |    |     |                |                |   |
| D (9)        | Reservations<br>Foire aux questions                   |                    | Catégorie               | • i                                 |    |     |                |                |   |
|              |                                                       |                    | Urgence<br>Éléments     | Haute *                             |    |     |                |                |   |
|              |                                                       |                    | associés<br>Observateur |                                     |    |     |                |                |   |
|              |                                                       |                    | s                       |                                     |    |     |                |                |   |
|              |                                                       |                    | Titre                   | Problème ordinateur                 |    |     |                |                |   |
|              |                                                       |                    | Description<br>*        | Paragraphe V •••                    |    |     |                |                |   |
|              |                                                       |                    |                         | a l'aide                            |    |     |                |                |   |
| «            | Réduire le menu                                       |                    |                         | //<br>Fichier(s) (40 Mio maximum) i |    |     |                |                |   |
| Ŧ            | 𝒫 Tapez ici pour effectuer                            | r une recherche    | Ei 💽                    | 🛤 🔒 🖻 🌣                             |    | ^ ₿ | 1‡<br>¢») 30/0 | 3:46<br>4/2024 | 3 |

Il nous suffit simplement de soumettre la demande en cliquant sur le bouton

« Soumettre la demande » + Soumettre la demande

Nous pouvons voir que la création du ticket a belle et bien été prise en compte sur le serveur GLPI

|    |                        | <u>ال</u>                    | <b>C</b> Q 🗗 ,             |                     |              |                          |                            |           |     |
|----|------------------------|------------------------------|----------------------------|---------------------|--------------|--------------------------|----------------------------|-----------|-----|
| ID | TITRE                  | STATUT                       | DERNIÈRE<br>MODIFICATION 🔻 | DATE<br>D'OUVERTURE | PRIORITÉ     | DEMANDEUR -<br>DEMANDEUR | ATTRIBUÉ À -<br>TECHNICIEN | CATÉGORIE | TTR |
| 4  | Problème<br>ordinateur | Nouveau                      | 2024-05-02 21:14           | 2024-05-02 21:14    | Haute        | utilisateur              |                            |           |     |
|    | 15                     | <ul> <li>✓ lignes</li> </ul> | ; / page                   | De 1 à 1 :          | sur 1 lignes |                          |                            |           |     |

Maintenant nous passons technicien sur un autre ordinateur en charge de la gestion et résolution de tickets, nous pouvons donc constater que le ticket créer précédemment apparais dans la liste des tickets

| 🤰 🔲 🔍 xampp - Recherche                                | X   G Home - GLPI Project X   G Download - GLPI Project X   G Marketplace - GLPI                   | × G Tickets - GLPI × Q marketplace glpi - Recher | ×   💭 Releases - glpi-project/gl; ×   💭 glpi-inven | ory-plugin/glpi x   + − σ ×                  |
|--------------------------------------------------------|----------------------------------------------------------------------------------------------------|--------------------------------------------------|----------------------------------------------------|----------------------------------------------|
| ← C ▲ Non sécurisé                                     | 92.168.25.100/glpi/front/ticket.php                                                                |                                                  | A &6                                               | 🟠 ወ 🕼 🖷 🚱 😁 🚺                                |
| <b>G</b> LPI                                           | ⊕ Home /      ⊕ Assistance /      © Tickets     + Add      Q. Search      ☆ Lists      ≣ Templates | 🔲 Global Kanban                                  | Search Q                                           | Technician<br>Entité racine (tree structure) |
| Sind menu                                              |                                                                                                    |                                                  |                                                    |                                              |
| 🗇 Assets 🗸 🗸                                           | Characteristics - Status * is * Not solved *                                                       |                                                  |                                                    |                                              |
| ତ୍ତି Assistance 🗸 🗸                                    | ☐ rule ⓒ global rule (+) group 🕱 Search ☆ ⊙                                                        |                                                  |                                                    | 24                                           |
| ① Tickets                                              |                                                                                                    |                                                  |                                                    | 0                                            |
| + Create ticket                                        |                                                                                                    |                                                  |                                                    | •                                            |
| A Problems                                             | r Actions ● 11% ● 11 ● Q ■ -                                                                       |                                                  |                                                    | *                                            |
| Changes                                                | DID TITLE STATUS LAST UPDATE OPENING D                                                             | TE PRIORITY REQUESTER - REQUESTER                | ASSIGNED TO - TECHNICIAN CA                        | TEGORY TIME TO RESOLVE                       |
| 🛱 Planning                                             | 4 Problème ordinateur New 2024-05-02 21:14 2024-05-0                                               | 2 21:14 High utilisateur i                       |                                                    | Ť                                            |
| C Statistics                                           | 20 v rows / page                                                                                   | Showing 1 to 1 of 1 rows                         |                                                    |                                              |
| Ø Recurrent tickets                                    |                                                                                                    |                                                  |                                                    |                                              |
| 전 Recurrent changes                                    |                                                                                                    |                                                  |                                                    |                                              |
| 🖸 Management 🗸                                         |                                                                                                    |                                                  |                                                    |                                              |
| 🖨 Tools 🗸 🗸                                            |                                                                                                    |                                                  |                                                    |                                              |
| C Administration ~                                     |                                                                                                    |                                                  |                                                    |                                              |
| Setup ~                                                |                                                                                                    |                                                  |                                                    |                                              |
|                                                        |                                                                                                    |                                                  |                                                    |                                              |
|                                                        |                                                                                                    |                                                  |                                                    |                                              |
|                                                        |                                                                                                    |                                                  |                                                    |                                              |
|                                                        |                                                                                                    |                                                  |                                                    |                                              |
| Collapse menu<br>192.168.25.100/glpi/front/central.php |                                                                                                    |                                                  |                                                    | . *                                          |
| ・ P Taper ici pour recherche                           | 🕡 H 💽 💼 🙃 🔛                                                                                        |                                                  |                                                    | 8월 수 후 및 40) 21:20<br>02/05/2024 📆           |

| Ticket 1      |       | Constant (2) O minutes and have <sup>0</sup> untillications. Last undertain (2) first and have <sup>0</sup> starts | 1 |      | ① Ticket          |                      |
|---------------|-------|----------------------------------------------------------------------------------------------------|---|------|-------------------|----------------------|
| Statistics    | UT    | Problème ordinateur                                                                                                |   |      | Opening date      | 2024-05-02 21:14     |
| nowledge base |       | a l'aide                                                                                                    |   |      | Туре              | Incident             |
| tems          |       |                                                                                                    |   |      | Category          |                      |
| osts          | TE    | Created: ① Just now by <sup>8</sup> / <sub>2</sub> tech                                                            |   |      | Status            | O Solved             |
| rojects       | 12    | problème résolue                                                                                                   |   |      | Request source    | Helpdesk             |
| Project tasks |       | retour de l'ordinateur                                                                                             |   |      | Urgency           | High                 |
| Changes       |       | Helpdesk                                                                                                    |   |      | Impact            | Medium               |
| All           |       |                                                                                                    |   |      | Priority          | High                 |
|               |       |                                                                                                    |   |      | Approval          | Not subject to appro |
|               |       |                                                                                                    |   |      | Actors 1          |                      |
|               |       |                                                                                                    |   |      | Requester         |                      |
|               |       |                                                                                                    |   |      | × A utilisateur 🌲 | . 1                  |
|               | _     |                                                                                                    |   |      | Observer          |                      |
|               | D An: | swer v                                                                                                    |   | 7 %≣ | ▲ →               |                      |

#### Nous pouvons donc clôturer le ticket effectuer par l'utilisateur

Enfin, il se retrouve dans la section des ticket « solved » ce qui désigne qu'il a belle est bien été résolue

| f Actions             | <b>_</b> Q |                  |                  |          |                        |                          |          |                 |
|-----------------------|------------|------------------|------------------|----------|------------------------|--------------------------|----------|-----------------|
|                       | STATUS     | LAST UPDATE 🔻    | OPENING DATE     | PRIORITY | REQUESTER - REQUESTER  | ASSIGNED TO - TECHNICIAN | CATEGORY | TIME TO RESOLVE |
| 4 Problème ordinateur | O Solved   | 2024-05-02 21:25 | 2024-05-02 21:14 | High     | utilisateur i          |                          |          |                 |
| 20 v rows / page      |            |                  |                  | Sh       | owing 1 to 1 of 1 rows |                          |          |                 |

Félicitation, Le Test et une réussite, l'échange entre « utilisateur » et « technicien » est fonctionnel !

|         | Nouveau    | En co  | urs (Attribué)     | En cours (Pla | anifié) 📕 En at | ttente 📕 | Résolu | Clos       |     |
|---------|------------|--------|--------------------|---------------|-----------------|----------|--------|------------|-----|
|         |            |        |                    |               |                 |          |        |            |     |
|         |            |        |                    |               |                 |          |        |            |     |
| 1       |            |        |                    |               |                 |          |        |            |     |
|         |            |        |                    |               |                 |          |        |            |     |
|         |            |        |                    |               |                 |          |        |            |     |
| 0       |            |        |                    |               |                 |          |        |            |     |
| Statut  | s des ticl | cets p | 2024-04<br>ar mois |               |                 |          | 2024   | 4-05       | (!) |
| 3       | (          | !      | 0                  |               | 0               |          |        | 0          | ß   |
| Tickets |            |        | Tickets er         | n retard      | Problème        |          |        | Changement |     |
|         |            |        |                    |               |                 |          |        |            |     |

« Nombre de ticket effectuer sur une période déterminé »

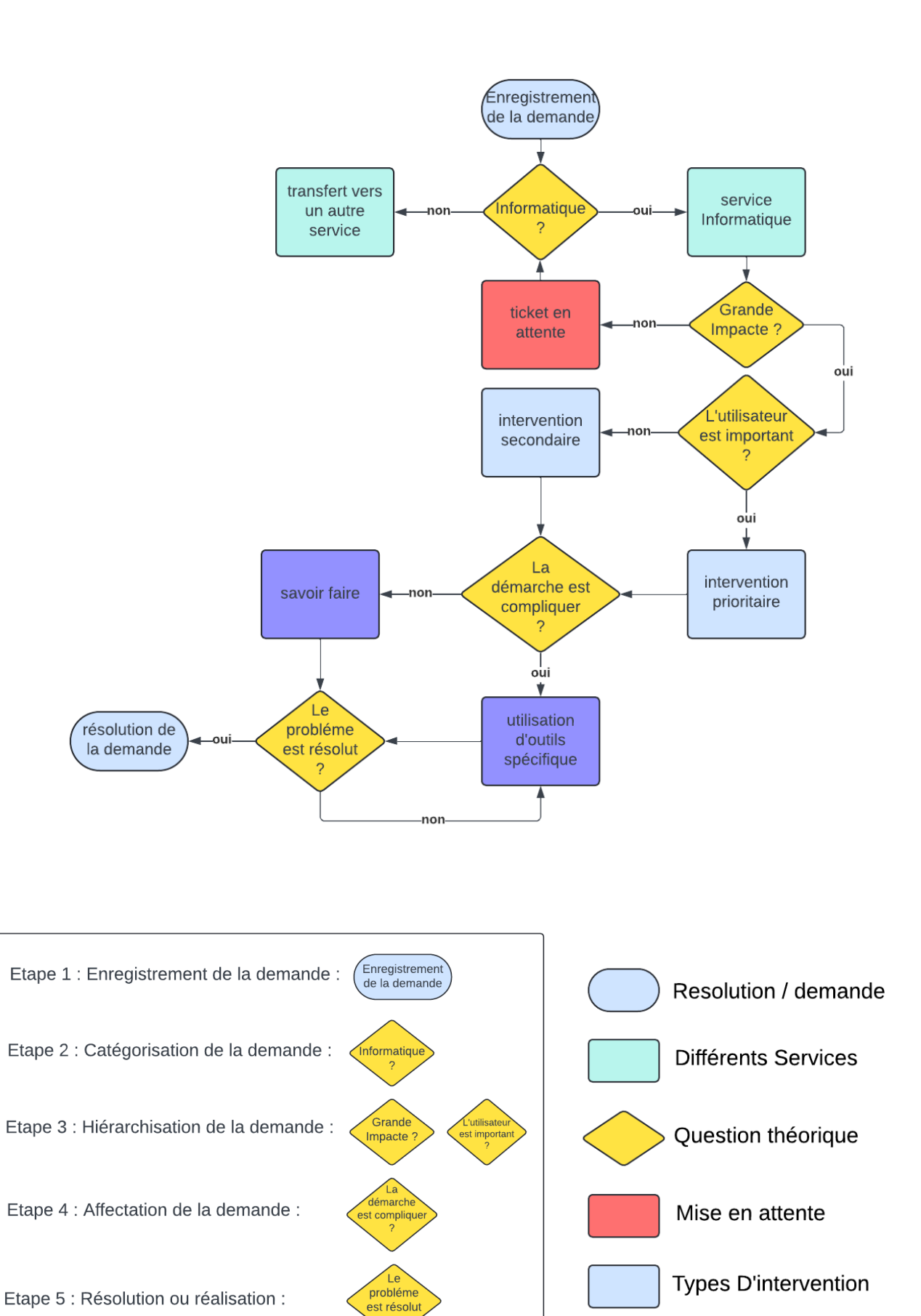

## Logigramme du cycle de vie d'un ticket

Etape 6 : Fermeture de la demande :

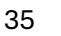

Methodes d'utilisation

#### Etape 1 : Enregistrement de la demande

- Le client soumet sa demande sur le service d'assistance GLPI
- La demande est enregistrée dans le système de ticket

#### Etape 2 : Catégorisation de la demande

- Affectation du ticket au services correspondant
- Si le ticket ne relève pas des compétences du service visé, il sera transféré vers le service compétant.

#### Etape 3 : Hiérarchisation de la demande

- L'impact du ticket est important, la réalisation du ticket est prioritaire :
  - o L'utilisateur est important, la demande devient une priorité
  - o L'utilisation n'est pas importante, la demande est secondaire
- L'impact du ticket est léger :
  - o Mise en attente temporaire du ticket

#### Etape 4 : Affectation de la demande

- La démarche est simple, Les compétences nécessaires dans la résolution sont acquises :
  - o Utilisation du savoir-faire du technicien
- La démarche est compliquée, les compétences nécessaires dans la résolution ne sont pas suffisantes :
  - o Utilisation d'outils spécifique par le technicien dans la résolution du ticket

#### Etape 5 : Résolution ou réalisation

- La résolution du problème c'est effectué sans difficulté :
  - o Le ticket est résolu
- La résolution du ticket n'a pas abouti correctement :
  - Utilisation d'outils spécifique par le technicien dans la résolution du ticket

#### Etape 6 : Fermeture de la demande

- Fermeture de la demande utilisateur
- Résolution du ticket effectué

# Procédure Utilisateur GLPI

# GLPI

# Procédure d'utilisation de GLPI pour les utilisateurs (avec démo)

#### Introduction

GLPI est un outil de gestion de parc informatique open source qui permet de gérer les inventaires matériels et logiciels, les tickets d'assistance, les contrats de maintenance et bien plus encore. Ce guide a pour but de vous familiariser avec les fonctionnalités de base de GLPI en tant qu'utilisateur.

#### Se connecter à GLPI

- 1. Ouvrez votre navigateur web et accédez à l'URL de votre portail GLPI. Cette URL vous a été fournie par votre administrateur système.
- 2. Saisissez vos identifiants de connexion GLPI (nom d'utilisateur et mot de passe) et cliquez sur le bouton "Connexion".

#### Interface utilisateur

Une fois connecté, vous serez redirigé vers le tableau de bord principal de GLPI. Ce tableau de bord présente une vue d'ensemble des informations clés de votre parc informatique, telles que le nombre d'ordinateurs, de tickets d'assistance et de contrats de maintenance ouverts.

#### Gestion des tickets d'assistance

Les tickets d'assistance sont utilisés pour signaler et suivre les problèmes informatiques. Voici comment créer un ticket d'assistance :

- 1. Cliquez sur l'onglet "Assistance" dans le menu principal.
- 2. Cliquez sur le bouton "Créer un ticket".
- 3. Sélectionnez le type de ticket approprié (par exemple, problème matériel, problème logiciel, demande d'assistance).
- 4. Renseignez les informations requises sur le ticket, telles que le titre, la description du problème, la priorité et le demandeur.
- 5. Cliquez sur le bouton "Créer".

Votre ticket sera créé et attribué à un technicien approprié. Vous recevrez des notifications par e-mail concernant le statut de votre ticket.

#### Consultation de la base de connaissances

La base de connaissances GLPI contient des articles et des solutions aux problèmes informatiques courants. Vous pouvez consulter la base de connaissances en cliquant sur l'onglet "Base de connaissances" dans le menu principal.

#### Personnalisation de votre profil

Vous pouvez personnaliser votre profil GLPI en cliquant sur votre nom d'utilisateur dans le coin supérieur droit de l'écran. Vous pouvez modifier vos informations personnelles, telles que votre nom, votre adresse e-mail et votre photo.

#### Conclusion

Ce guide vous a présenté les fonctionnalités de base de GLPI en tant qu'utilisateur. Pour plus d'informations, veuillez consulter la documentation officielle de GLPI <u>https://glpi-project.org/documentation/</u>.

#### Démonstrations :

| <b>G</b> LPI                                                                                   | 🙆 Accueil / 🍄 Parc                                                                                                    |                       |                       |                       | Rechercher                 | ۹ | Super-Admi<br>Entité racine ( | n<br>Arborescence) GL ~ |
|------------------------------------------------------------------------------------------------|----------------------------------------------------------------------------------------------------|-----------------------|-----------------------|-----------------------|----------------------------|---|-------------------------------|-------------------------|
| <ul> <li>⇔ Chercher dans le menu</li> <li>● Parc</li> <li>● Tableau de bord</li> </ul>         | Parc v +                                                                                                    |                       |                       |                       |                            | 5 | % 団                           | e ::                    |
| ☐ grdinateurs<br>☐ Moniteurs<br>88 Logiciel <u>s</u><br>88 Matériels réseau<br>⊷ Périphériques | O<br>Ordinateur                                                                                                    | O<br>Logiciel         | O Ratériel réseau     | O<br>Baie             | O <sup>≣≣</sup><br>Châssis |   |                               |                         |
| <ul> <li>Imprimantes</li> <li>Cartouches</li> <li>Consommables</li> <li>Téléphones</li> </ul>  | O Some State State | 0 D                   | 0<br>Imprimante       | 0 Ø<br>PDU            | 0<br>Téléphone             |   |                               |                         |
| Baies<br>II Chàssis<br>& PDU<br>Équipements passifs<br>2 Équipements non<br>gérés              | Aucune donnée trouvée                                                                                                    | Aucune donnée trouvée | Aucune donnée trouvée | Aucure donnée trouvée | Aucune donnée trouvée      |   |                               |                         |
| ✓ Câbles                                                                                       | Statut                                                                                                    | Fabricant             | Type                  | par Fabricant         | Fabricant                  |   |                               |                         |

• Tableau de bord principal :

• Création d'un ticket d'assistance :

| Activiti    | es | 🄲 Firefox Web Browser    |            |                          |                              |                |                         |                             | mai 24 23:10                             | ů         |                          |          |                                 | A         | - 10 🕸 |
|-------------|----|--------------------------|------------|--------------------------|------------------------------|----------------|-------------------------|-----------------------------|------------------------------------------|-----------|--------------------------|----------|---------------------------------|-----------|--------|
| -           | ō  | G Ticket - Nouvel élémer | it · ×     | +                        |                              |                |                         |                             |                                          |           |                          |          | ~                               |           | ø x    |
|             | ←  | → C                      | 08         | 192.168.1                | 84.158/glpi/front/tick       | ket.form.php   |                         |                             |                                          |           |                          | ネ ☆      | $\odot$                         | ۲         | ඪ ≡    |
| ١           |    | <b>G</b> LPI             | @ #<br>/ ( | Accueil / 6<br>① Tickets | Assistance                   | + Ajou         | uter Q Rech             | nercher 🟠                   | Listes 🔲 Kant                            | an global | Rechercher               | Q        | Observer<br>Entité racine (tree | structure | e) NO  |
|             |    |                          |            |                          | ormal                        |                |                         |                             |                                          |           | Statut                   | Nouveau  | 1                               | ٠         |        |
| 0           | •  | Parc ~                   |            | NO                       | Ticket sera siguté           | à l'antità rom |                         |                             |                                          |           | Source de la<br>demande  | Helpdesk |                                 | * i       |        |
|             | 6d | Assistance ~             |            |                          | Ticket sera ajoute           | a renute Enu   | te racine               |                             |                                          |           | Urgence                  | Moyenne  |                                 | *         |        |
|             |    | + Créer un ticket        |            |                          | Titre<br>Drahlhma d'impariai |                |                         | Deather                     |                                          |           | Impact                   | Moyen    |                                 |           |        |
| Â           |    | ▲ Problèmes              |            |                          | Description *                | ion avec ma pr | lotocopieuse            | brotner                     |                                          |           | Priorité                 | Moyenn   | e                               | *         |        |
|             |    | B Planning               |            |                          | Paragraphe V                 | BI             | <u>A</u> ~              | <u> </u>                    | i≘ i≘ ⊡                                  | ē         | Durée totale             |          |                                 | ٣         |        |
|             |    | C Statistiques           |            |                          | ma photocopieuse             | n'imprime pas  | le document             | souhaité po                 | uvait vous y ren                         | nédier    | Demande de<br>validation |          |                                 | ٣         |        |
| <b>&gt;</b> | 0  | Gestion ~<br>Outils ~    |            |                          |                              |                |                         |                             |                                          |           | S Acteurs                |          |                                 |           | ~      |
|             |    |                          |            |                          |                              |                |                         |                             |                                          |           | <br>Demandeur            |          |                                 |           |        |
|             |    |                          |            |                          |                              |                | Fichier<br>Glissez et d | r(s) (2 Mion<br>déposez vot | naximum) <u>i</u><br>tre fichier ici, ou |           | × A normal A             | 2        |                                 |           |        |
| 0           |    |                          |            |                          |                              |                | Browse                  | No files se                 | elected.                                 |           | Observateur              |          |                                 |           |        |
|             |    |                          |            |                          |                              |                |                         |                             |                                          |           |                          |          |                                 |           |        |
|             |    |                          |            |                          |                              |                |                         |                             |                                          |           | • •                      |          |                                 | + Ajout   | ter    |
|             |    | Réduire le menu          |            |                          |                              |                |                         |                             |                                          |           |                          |          |                                 |           |        |

- 1. Cliquez sur l'onglet "Assistance" dans le menu principal.
- 2. Cliquez sur le bouton "Créer un ticket".

- 3. Renseigner les détails du ticket : Remplissez les champs obligatoires dans le panneau Détails du ticket, en décrivant précisément le problème et sa catégorie.
- 4. Rédiger une description claire : Développez le problème dans la zone Description, en fournissant autant de détails que possible.

| ē      | 🗲 Ticket - Nouvel élémen | G photocopieur brother - R × +                                                                                                    |                          | ~                                    |         | 0     |
|--------|--------------------------|----------------------------------------------------------------------------------------------------|--------------------------|--------------------------------------|---------|-------|
| ~      | $\rightarrow$ G          | O 🖄 192.168.184.158/glpi/front/ticket.form.php                                                                                                    | ŽA E                     | 2 🗢 👱                                | ۲       | ර =   |
|        | <b>G</b> LPI             | <ul> <li>              Accueil / ⊕ Assistance             / ○ Tickets          </li> <li>             Accueil / ⊕ Assistance         </li> <li>             O Tickets         </li> </ul> <li>             Accueil / ⊕ Assistance         <ul> <li>             Q Tickets attendant votre validation         </li> </ul></li> | Rechercher               | Q Observer<br>Entité racine (tree st | ructure | a) NO |
| ନ<br>କ |                          | NO                                                                                                    | ① Ticket                 |                                      |         | ^     |
| ឆ      |                          | Ticket sera ajouté à l'entité Entité racine                                                                                                    | Date d'ouverture         | 2024-05-24 14:30:00                  | #       |       |
| G      |                          |                                                                                                    | Туре                     | Demande                              | ٠       |       |
| ۵      |                          | Titre                                                                                                    | Catégorie                | *****                                | * i     |       |
| 0      |                          | Problème d'imprésion avec ma photocopieuse Brother                                                                                                    | Statut                   | Nouveau                              | *       |       |
| ٢      | Configuration ~          | Description *                                                                                                    | Source de la             | Helpdack                             |         |       |
|        | ピ I <u>n</u> titulés     | Paragraphe ∨ B I <u>A</u> ∨ ℓ ∨ IΞ IΞ ⊂Ξ ≠Ξ ····                                                                                                    | demande                  | Helpdesk                             | ¥ 1     |       |
|        | ළු Liens externes        | ma photocopieuse n'imprime pas le document souhaité pouvait vous y remédier                                                                                                    | Urgence                  | Moyenne                              | ¥       |       |
|        |                          |                                                                                                    | Impact                   | Moyen                                | ٣       |       |
|        |                          | 6                                                                                                    | Priorité                 | 🛑 Moyenne                            | Ŧ       |       |
|        |                          | Fichier(s) (2 Mio maximum) <u>i</u><br>images.jpeg 76 Kie (76Kio) ⊙                                                                                                    | Durée totale             |                                      | *       |       |
|        |                          | Glissez et déposez votre fichier ici, ou<br>Browse No files selected.                                                                                                    | Demande de<br>validation |                                      | *       |       |
|        |                          |                                                                                                    | 0) Actours 10            |                                      |         | -     |
|        |                          |                                                                                                    | ч э                      | +                                    | Ajout   | er    |
| «      | Réduire le menu          |                                                                                                    |                          |                                      |         |       |

5. Renseignez les informations requises sur le ticket, telles que le titre, la description du problème, ainsi que des documents pertinent la priorité et le demandeur.

#### Exemple ci-dessous :

| Cancel               |          | File Upload                       |                  | Q            | Open                         |
|----------------------|----------|-----------------------------------|------------------|--------------|------------------------------|
| ③ Recent             | Name     | Location<br>Documents/photocopier | Size<br>92 bytes | Type<br>Text | Accessed<br>23:41            |
| Documents            | TP7      | Documents<br>Documents/TP7        | 7,8 KB           | Program      | 23:22<br>Yesterday<br>13 mai |
|                      | È tp7.sh | Downloads                         | 6,7 kB           | Program      | 13 mai                       |
| Pictures             |          |                                   |                  |              |                              |
| 🗄 Videos             |          |                                   |                  |              |                              |
| Open files read-only |          |                                   |                  | A            | ll Files $ \smallsetminus $  |

| () Ticket               |                     |        | ^ |
|-------------------------|---------------------|--------|---|
| Date d'ouverture        | 2024-05-24 14:30:00 |        |   |
| Туре                    | Demande             | •      |   |
| Catégorie               |                     | • i    |   |
| Statut                  | Nouveau             | •      |   |
| Source de la<br>demande | Helpdesk            | • i    |   |
| 1 Urgence               | Moyenne             | *      |   |
| 2 Impact                | Moyen               | *      |   |
| 3 Priorité              | Moyenne             | *      |   |
| Durée totale            | 0h25                | •      |   |
| Demande de              |                     |        |   |
| validation              |                     |        |   |
|                         | Utilisateur         |        |   |
| •                       | Groupe              | Ajoute | r |

- 1. Évaluer l'urgence du problème : Évaluez la gravité et l'impact du problème que vous signalez.
- 2. Déterminer la priorité appropriée : Choisissez le niveau de priorité qui reflète le mieux l'urgence du problème.
- 3. Sélectionner le niveau de priorité : Cliquez sur le niveau de priorité correspondant dans le menu déroulant.

Une fois toutes les informations remplissent vous pouvait cliquer sur ajouter en bas à droite pour envoyer votre demande

| Activitie | :S     | 🔹 Firefox Web Browser                                           |                        |                           | mai 24 23:10 🖞                                                                                                    |                                                                  |          |                                             | A #                     | Ċ        |   |   |  |
|-----------|--------|-----------------------------------------------------------------|------------------------|---------------------------|----------------------------------------------------------------------------------------------------|------------------------------------------------------------------|----------|---------------------------------------------|-------------------------|----------|---|---|--|
| 6         | ō      | G Ticket - Nouvel éléme                                         | ient - ×               | +                         |                                                                                                    |                                                                  |          | ~                                           | - 0                     | ×        |   |   |  |
|           | ←      | $\rightarrow$ C                                                 | 0                      | 8 192.168.                | 184.158/glpi/front/ticket.form.php                                                                                                    |                                                                  | 菜A 公     |                                             | <u>ک</u>                | =        |   |   |  |
| ١         |        | <b>G</b> LPI                                                    |                        | Accueil /     / ① Tickets | Assistance     Assistance     Active     Active     Q. Rechercher     Content     Content     Co | Rechercher                                                       | Q        | Observer<br>Entité racine (tree struc       | ture)                   | NÖ -     |   |   |  |
|           |        |                                                                 |                        |                           | ormal                                                                                                    | Statut                                                           | Nouvea   | u                                           | *                       |          |   |   |  |
| 0         | e<br>G | ) Parc -                                                        |                        |                           | INC                                                                                                    |                                                                  |          | Ticket sera ajouté à l'entité Entité racine | Source de la<br>demande | Helpdesk | * | i |  |
|           |        | <ul> <li>① <u>Tickets</u></li> <li>+ Créer un ticket</li> </ul> |                        |                           |                                                                                                    | re Im                                                            | Urgence  | Moyenne                                     |                         | •        |   |   |  |
| Â         |        | <ul> <li>Problèmes</li> <li>Changements</li> </ul>              | èmes<br>gements<br>ing |                           |                                                                                                    | Problème d'imprésion avec ma photocopieuse Brother Description * | Priorité | Moyenn                                      | e                       | *        |   |   |  |
| ?         |        | B <u>P</u> lanning                                              |                        |                           | Paragraphe ∨ B I <u>A</u> ∨ <u>A</u> ∨ ⊞ ⊟ ⊞ ⊞                                                                                                    | Durée totale<br>Demande de                                       |          |                                             | ۳<br>۲                  |          |   |   |  |
| >_        | 6      | Gestion                                                         | ~                      |                           | ma photocopieuse n'imprime pas le document souhaité pouvait vous y remédier                                                                                                    | 2) Antonica (                                                    |          |                                             |                         |          |   |   |  |
| $\odot$   | C      | Administration                                                  | ÷                      |                           | Exhieds (2 Min maximum) (                                                                                                    | Demandeur                                                        |          |                                             |                         | 6        |   |   |  |
| 0         | 9      | Configuration                                                   | ×                      |                           | Glissez et depose votre fichierici, ou<br>Browse No files selected.                                                                                                    | × A normal ₽<br>Observateur                                      | D        |                                             |                         |          |   |   |  |
|           |        |                                                                 |                        |                           |                                                                                                    |                                                                  |          | + 43                                        | Juter                   |          |   |   |  |
|           |        | ζ Réduire le menu                                               |                        |                           |                                                                                                    |                                                                  |          | TAJ                                         | Julier                  |          |   |   |  |

Facultatifs :

- Vous pouvez sélectionner une durée de temps dans laquelle devra être résolu votre problème dans un temps délimiter
- Vous pouvez aussi choisir les membres de l'équipe être observateur de votre ticket

Comme vous pouvez le voir le ticket a bel est bien était créer pour l'utilisateur

| <b>Ģ</b> LPI                                                                                                    |                                                                                                    | + Ajouter Q. Rechercher 1 ☆ Listes 1 C Kanban global<br>⊙ Tickets attendant votre validation                                                                                                    | Rechercher                                                                                                    | Q Observer<br>Entité racine (tree structure) NO |
|----------------------------------------------------------------------------------------------------|----------------------------------------------------------------------------------------------------|----------------------------------------------------------------------------------------------------|----------------------------------------------------------------------------------------------------|-------------------------------------------------|
|                                                                                                    | (III)                                                                                                    | Problème d'imprésion avec ma problème d'imprésion avec ma problème d'imprésion avec ma <th>photocopieuse Brother (1)</th> <th></th> | photocopieuse Brother (1)                                                                                                   |                                                 |
| Parc     ~       Assistance     ~       Image: Constraint of the state of the state of the stat | Ticket     2       Statistiques       Validations       Base de connaissances       Éléments       Coûts       Projets       Tâches de projet       Problèmes       Changements       Contrats       Tous | Oréd: O: A Trastant par: A normal         Problème d'imprésion avec ma photocopieuse Brothe         mon photocopier n'imprime pas les documents souhaitée         NO         Créé: O: A Trastant par: A normal         Tache créée automatiquement         • 45 minutes 0 secontes         NO         Créé: O: A Trastant par: A normal         @ images joeg         7.6 Kio                                                                                                    | er O Ticket<br>ar<br>Ja<br>d'ouvertu<br>Tyr<br>Catégor<br>Stat<br>Source de<br>deman<br>Urgen<br>Impa<br>Priori<br>Validati | 2024-05-25 23:31:41                             |
| // Pádvito la manu                                                                                                    |                                                                                                    | 0.00                                                                                                    | Acteurs                                                                                                    | 3                                               |
|                                                                                                    |                                                                                                    | C reponse V                                                                                                    | V II • •                                                                                                    |                                                 |

0 0 6 6 6 10 0 5

# Le technicien a bel est bien reçu le ticket

| $\leftarrow \rightarrow C$                                                                                  | localhost/glpi/front/ticket.php                                                                                                    | ☆           | S 7                                       | മ ≡   | : |
|----------------------------------------------------------------------------------------------------|----------------------------------------------------------------------------------------------------|-------------|-------------------------------------------|-------|---|
| <b>G</b> LPI                                                                                                | Accueil / 63 Assistance + Apotter Q, Rechercher ☆ Listes 2015 (2015 Kanban global)     O Tickets attendant voire validation                             | ٩           | Super-Admin<br>Entité racine (Arborescenc | e) GL |   |
| <ul> <li>⇔ Chercher dans le menu</li> <li>⊕ Parc</li> <li>↔ Assistance</li> </ul>                           | 1 0 0 0 0 0 0 0 0 0 0 0 0 0 0 0 0 0 0 0                                                                                                    | W           | Ð                                         | Ľ     |   |
| <ul> <li>Tableau de bord</li> <li><u>Tickets</u></li> <li>+ Créer un ticket</li> <li>A Problèmes</li> </ul> | Caractéristiques - Statut * est * Non résolu *                                                                                                    |             |                                           |       |   |
| Changements Changements Planning C St <u>a</u> tistiques                                                    |                                                                                                    | αττριβιιέ à | TECHNICIEN CATÉGORI                       | F TTD |   |
| ත් Tickets récurrents<br>ත් Changements<br>récurrents                                                       | I Probleme d'Imprésion avec ma photocopieuse Brother     Onceau 2024-05-25 21:34     2024-05-25 23:31     Moyenne     normal i     De l'à l'sur l'ignes | ATTRIBUE A  |                                           |       |   |
| Outils  Administration  Configuration  K Réduire le menu                                                    |                                                                                                    |             |                                           |       |   |